# TUTORIAL DE CONSULTA

**GRUPO MATANACE** 

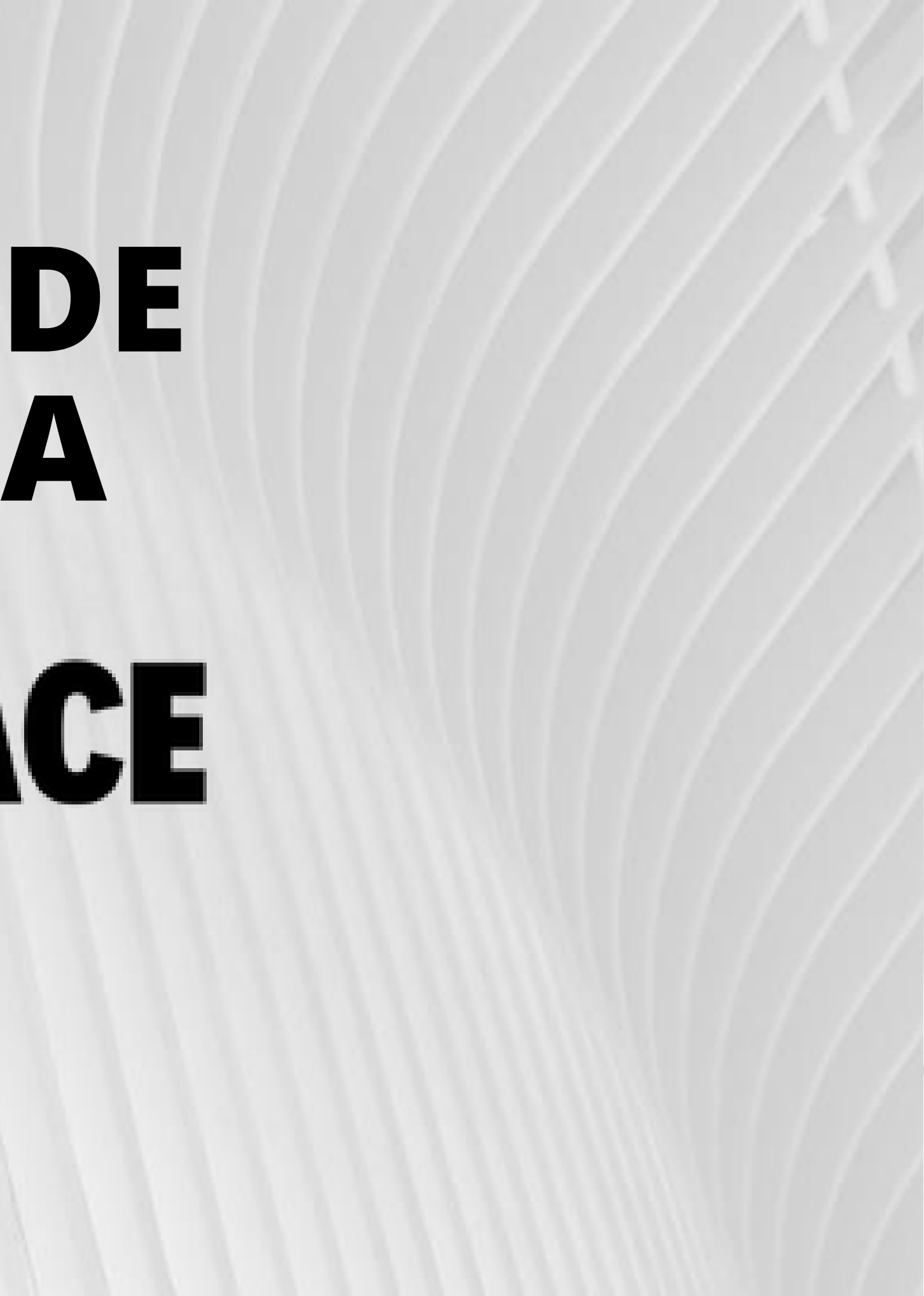

### Instrução 1: Descobrir o Registro Funcional antigo de Servidores Ativos/Efetivos

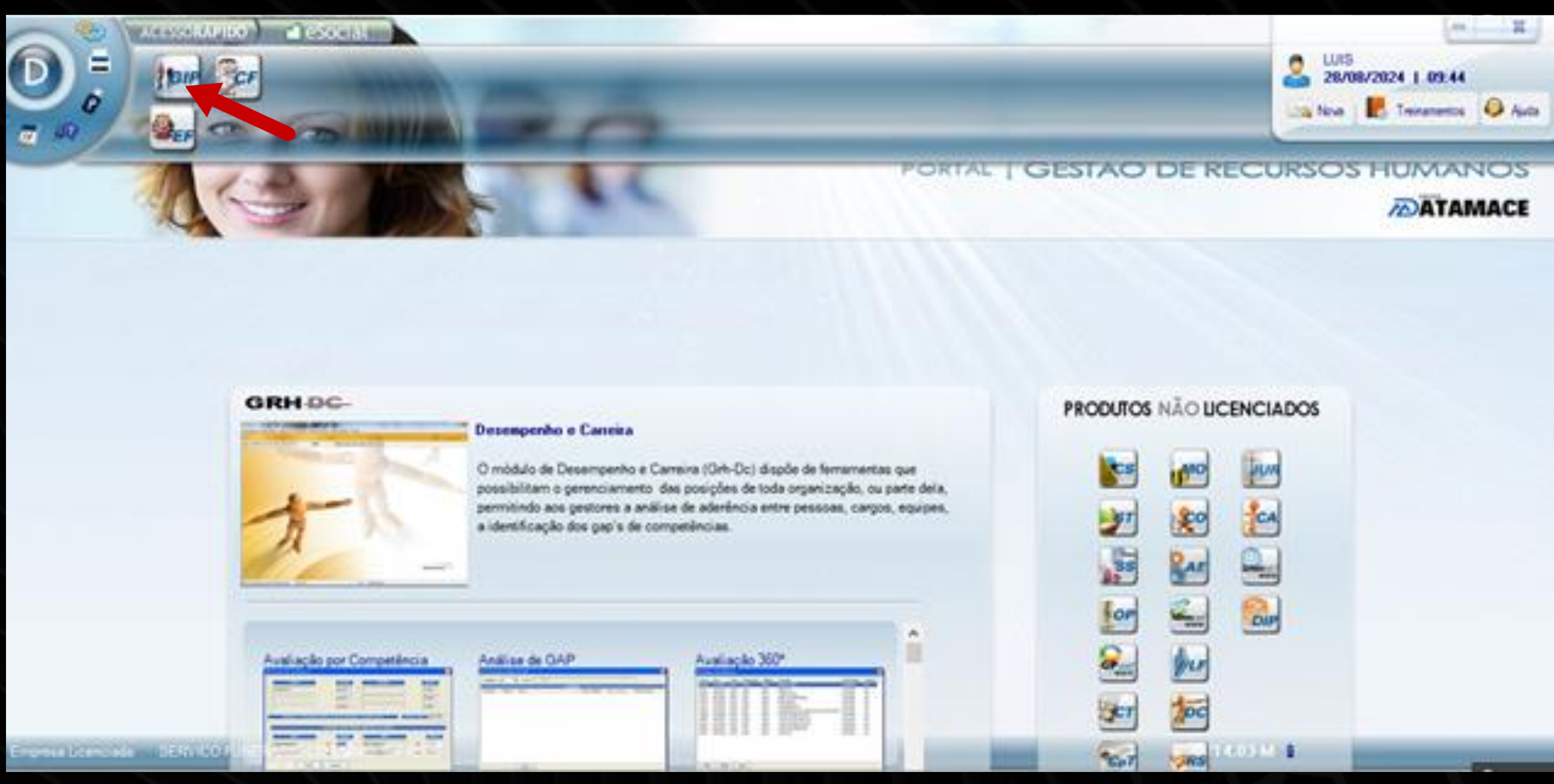

## Para saber qual o RF antigo do Servidor, click no ícone GIP.

|                                                              |                                             | esocial                                  |                |
|--------------------------------------------------------------|---------------------------------------------|------------------------------------------|----------------|
| DATAMACE - G.I.P<br>Base de Dados Adiar<br>Indicadores de RH | . GESTÃO INTEGRADA DE<br>ntamento Pagamento | PESSOAL - Versão 14<br>Processos Mensais | .03-M<br>Gestã |
| Empresa 001 S.F.M                                            | S.P. SERVIDORES ATIVO                       | S/EFETIVOS                               |                |
|                                                              |                                             |                                          |                |

| squisar por un dos criterios abaixo. | 001 |         |
|--------------------------------------|-----|---------|
|                                      |     | S.F.M.  |
|                                      | 002 | S.F.M.  |
|                                      | 003 | SERVI   |
| Especificar razão social             | 004 | S.F.M.  |
|                                      | 005 | S.F.M.  |
|                                      | 006 | S.F.M.S |
|                                      | 010 | PENSI   |
| Especificar empresa                  | 011 | S.F.M.  |
| ie                                   | MOD | EMPRI   |
| Pesquisar <u>V</u> oltar             |     |         |

## E para Comissionados, seguir a instrução nº 8

| Social                                  | Fantasia   | Cidade    |  |
|-----------------------------------------|------------|-----------|--|
| S.P. SERVIDORES ATIVOS/EFETIVOS         | S.F.M.S.P. | SAO PAULO |  |
| .S.P SERVIDORES DE S.S.O.               | S.F.M.S.P. | SAO PAULO |  |
| ICO FUNERARIO DO MUNICIPIO DE SAO PAULO | SERVICO FU | SAO PAULO |  |
| .S.P LIVRE PROVIMENTO                   | S.F.M.S.P. | SAO PAULO |  |
| S.P SERVIDORES INATIVOS                 | S.F.M.S.P. | SAO PAULO |  |
| S.P EXONERADOS (LIVRE PROVIMENTO)       | S.F.M.S.P. | SAO PAULO |  |
| IONISTAS                                | PENSIONIST | SO PAULO  |  |
| S.P. SERVIDORES ATIVOS/ADMITIDOS        | S.F.M.S.P. | SAO PAULO |  |

|                                                                                                    | Tarefas Anuais                                                                                                    |                                                                  |                                                    |                                          |
|----------------------------------------------------------------------------------------------------|----------------------------------------------------------------------------------------------------|------------------------------------------------------------------|----------------------------------------------------|------------------------------------------|
|                                                                                                    |                                                                                                    | arefas Anuais                                                    |                                                    |                                          |
| DATAMACE - G.I.P. GESTÃO INTEGRADA DE PESSOAL - Versão                                                                        | Tarefa<br>Atualização da Tabela de Horas Padrão                                                                                                    | Situação<br>Finalizada                                           | Usuário<br>APARECIDA                               | Data finali<br>23/07/2                   |
| Base de Dados Adiantamento Pagamento Processos Mensais<br>Indicadores de RH Empresa 001 S.F.M.S.P. SERVIDORES ATIVOS/EFETIVOS | Atualização da Tabela de I.R.R.F.<br>Atualização da Tabela de I.R.R.F. (Terceiros)<br>Atualização do Cadastro de Empresas<br>Revisão do Termo de Consentimento para Trata | Pendente<br>Pendente<br>Pendente                                 | APARECIDA<br>APARECIDA<br>APARECIDA<br>APARECIDA   | 23/07/2<br>23/07/2<br>23/07/2<br>23/07/2 |
|                                                                                                    |                                                                                                    |                                                                  |                                                    |                                          |
|                                                                                                    | De<br>Verficar o a data de vencimento da tabela<br>publicação da nova tabela de Previdência<br>conforme novas faixas e al iguotas.                                        | isorição da Tarefa<br>a de Previdência So<br>a Social pelo Goven | icial. Veja também se h<br>no Federal e atualize a | ouve<br>s informações                    |

## Feche a ABA Tarefas Anuais

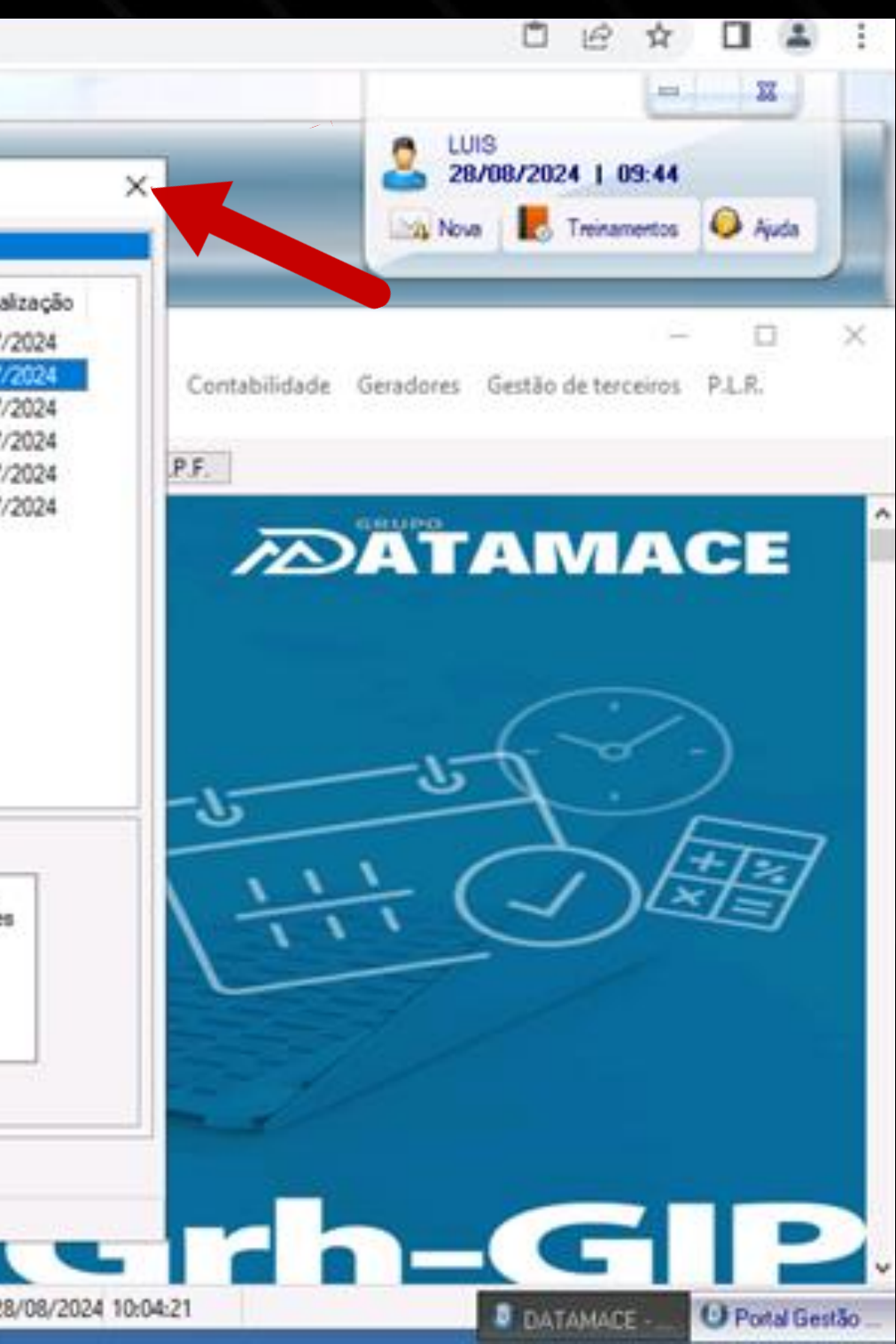

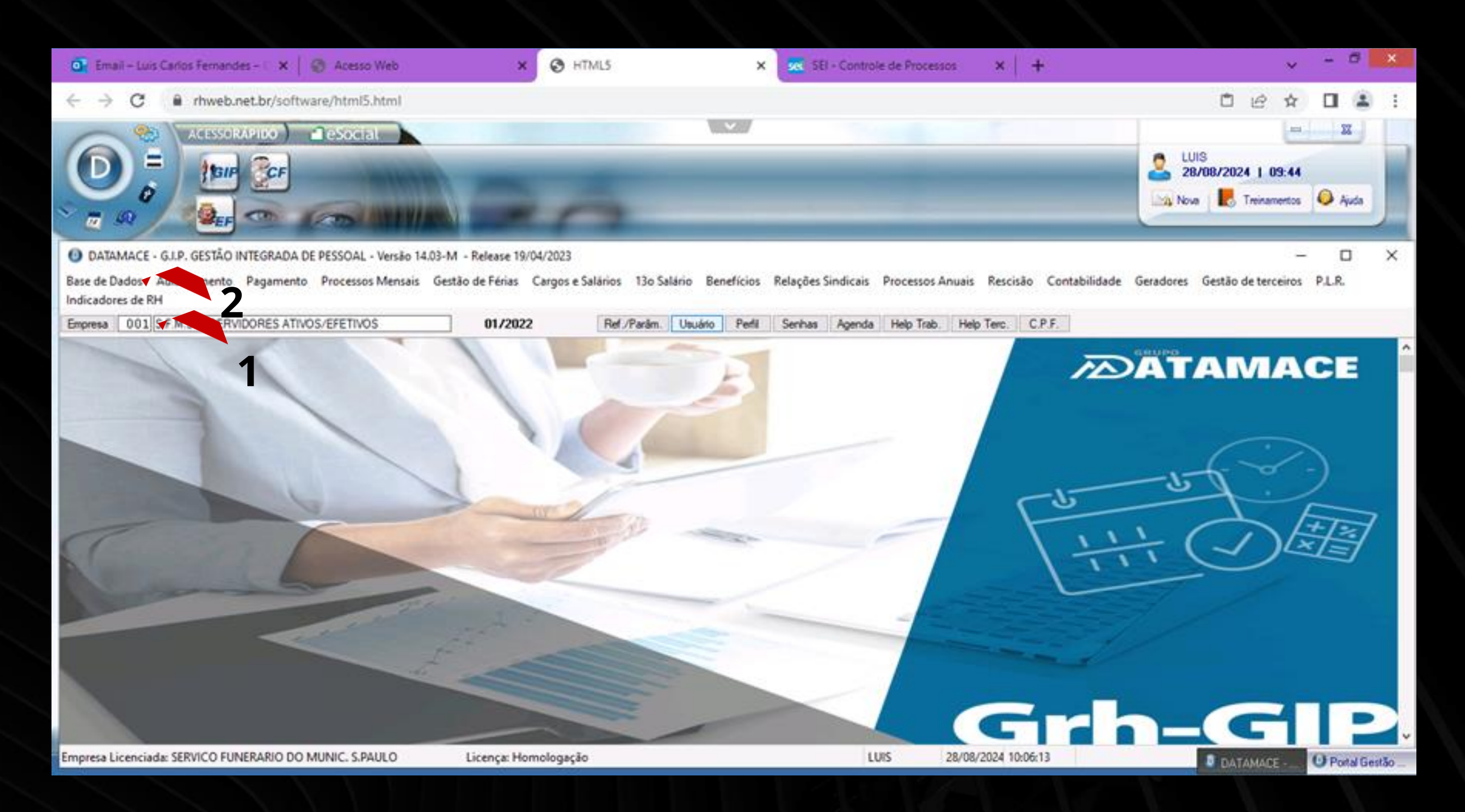

## Deixa sempre na EMPRESA 1 (1), depois click em base de dados (2).

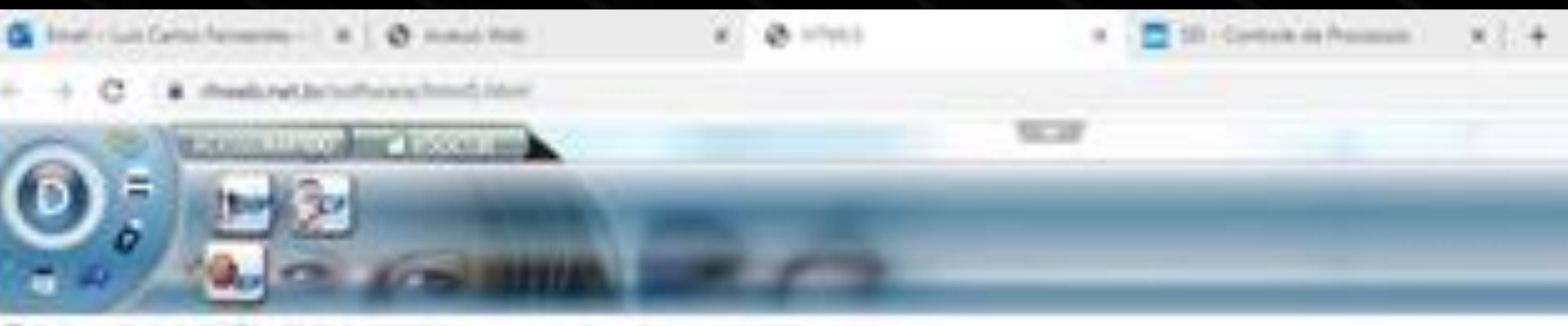

Oxineesca - SLA SECSO MITORADA DE PECOLIS, - Tenda 1430-M - Rehow 16166 3123

BardsDate Adarteriate Agenetic Personscheron Gelderbehans CargoreSamon Uniferen Beafons Networksbrain Recessionan Recode Section Section Section Section (Section Section 2)

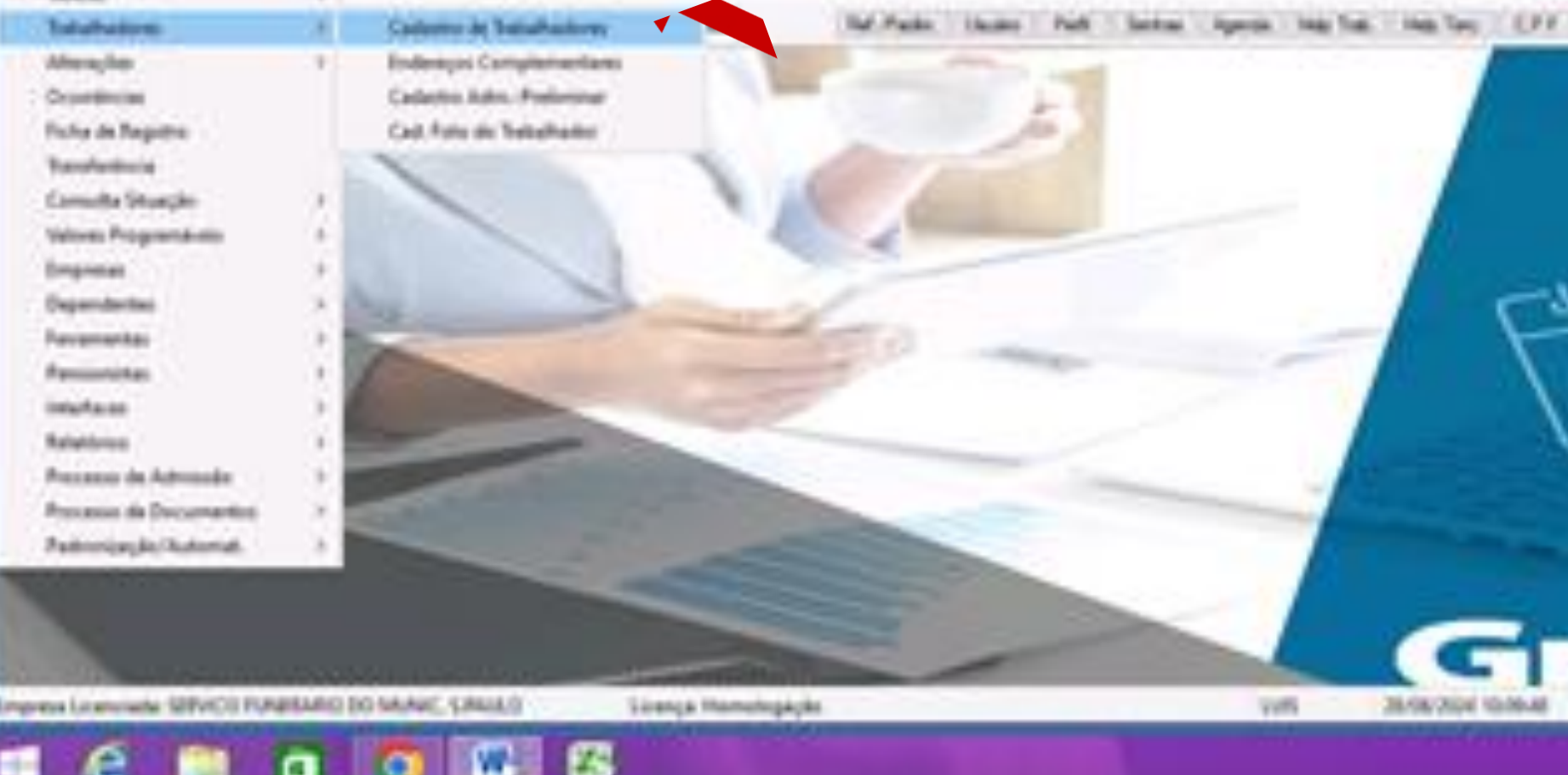

## Após click em Trabalhadores e depois em cadastro de Trabalhadores.

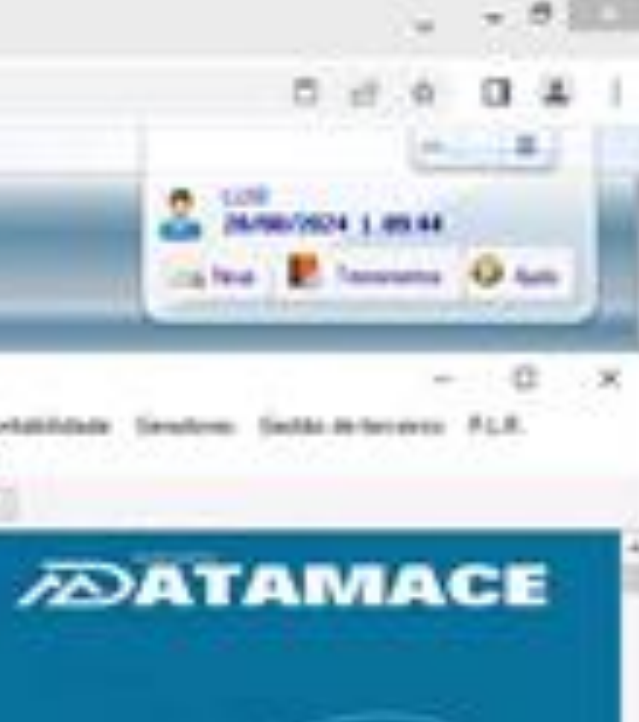

UP was faired

- - -

| 💽 Email – Luis Carlos Fernand                            | es – 🗉 🗙 📔 Acesso Web 🛛 🗙                                                                                                    | HTML5                                                        | × SEI - Controle de Processos                                                   |
|----------------------------------------------------------|----------------------------------------------------------------------------------------------------|--------------------------------------------------------------|---------------------------------------------------------------------------------|
| $\leftarrow$ $\rightarrow$ $\mathbf{G}$ $\bullet$ hweb.r | et.br/software/html5.html                                                                                                    |                                                              |                                                                                 |
|                                                          | Cadastro de Trabalhadores                                                                                                    |                                                              |                                                                                 |
| O DATAMACE - G.I.P. GESTÃO Base de Dados Adiantamento    | Registro         412           Preliminar         000.000.000-00           Nome                                                          |                                                              | ld Número<br>Gualificação<br>Apelido                                            |
| Indicadores de RH<br>Empresa 001 S.F.M.S.P. SER          | Dados Pessoais Endereço Localização Dados Gerais Car                                                                                     | goe Salário RAIS/GFIP Document<br>Dados F                    | os 1 Documentos 2 e Social Pagamento<br>Pessoais                                |
|                                                          | Nome Completo Nome Social Data Maccinente  00.000.0000                                                                                   | literie de                                                   |                                                                                 |
|                                                          | Estado Civil Solteiro V<br>Naturalidade: U.F. SP V Odade                                                                                 | 0                                                            |                                                                                 |
|                                                          | Nacionalidade 10 BRASILEIRO ~<br>Peso 0.000 Kg Atura 0 Cm                                                                                | Pais de nascimento<br>Indice de Massa Corpórea<br>IMC = 0.00 | 105 Pais de nacionalidade<br>Tipo Sangui                                        |
|                                                          | Data inclusão         28/08/2024         Hora         10:12:30           Útima ateração         00/00/0000         Hora         00:00:00 | Usuário LUIS<br>Usuário                                      | Última alteração cadastral 00/00/0000<br>Última alteração contratual 00/00/0000 |
|                                                          | Incluir Gravar Prigeiro Agterior Pré                                                                                                    | amo <u>U</u> timo <u>E</u> sckur                             | Anegos §2190 S2200 Qap                                                          |
| Empresa Licenciada: SERVICO FUN                          | IERARIO DO MUNIC. S.PAULO Licença: Homole                                                                                                | ogeção                                                       | LUIS 28/08                                                                      |

Após Click na lupinha em amarelo.

E após click em TODOS (1) e depois coloque o nome do servidor na tarja azul e após (ex.) Pedro (2).

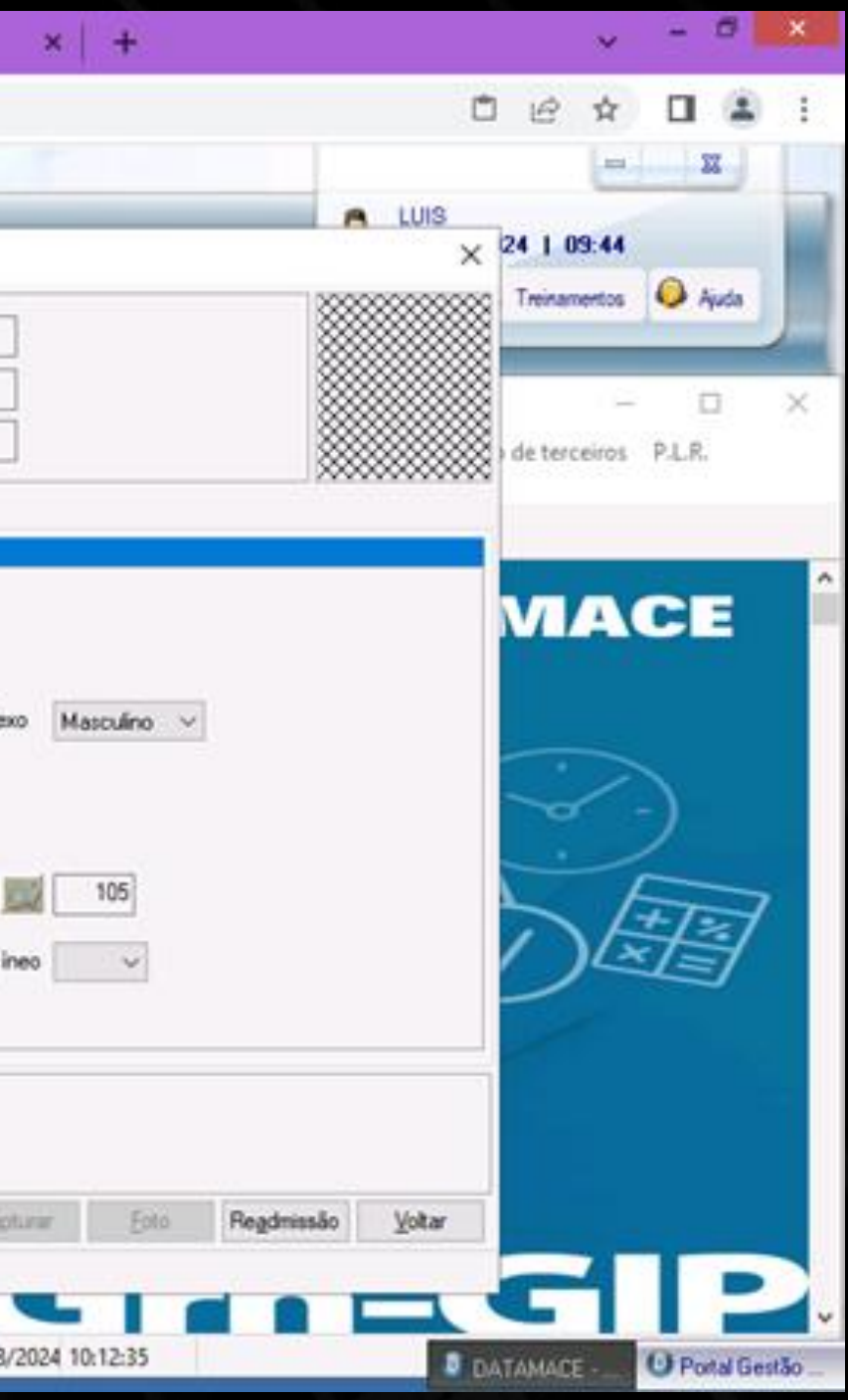

| Cadastro de      | Trabalhador | В           |             |                              |                  |                              |            |                                                                                                    |            |     |             | × |
|------------------|-------------|-------------|-------------|------------------------------|------------------|------------------------------|------------|----------------------------------------------------------------------------------------------------|------------|-----|-------------|---|
| Registro 😥       | 41273 0     | 2           |             |                              |                  |                              |            | ld.Número<br>Qualificação<br>Apelido                                                                           |            |     |             |   |
| Dados Pessoais   | Endereço    | Localização | Dad 🗿 Pes   | quisa Trabalh                | adores           |                              |            |                                                                                                    |            | ×   |             |   |
|                  | -           |             |             | numérica                     | O <u>N</u> uméri | ca P                         | rocura:    | PEDRO                                                                                                    |            |     |             |   |
| Nome Completo    |             | 1           |             | os 💿 <u>A</u> tivos          | Inativos         | O Transferid                 | los O Em P | escisão                                                                                                    | Avança la  | 0   |             |   |
| Nome Social      |             |             | Regis       | tro Nome                     |                  |                              | _          |                                                                                                    | Situação   | ^   |             |   |
| Data Nasciment   | to 00/00/00 | 00 🖂 Av     | iso d 01521 | 2 PEDRO<br>1 PEDRO           | LUIZ MAC         | HADO DE                      | ARAUJO     |                                                                                                    |            |     | Masculino 🗸 |   |
| Estado Civil     | Solteiro    | ~           | 03277       | 2 PEDRO<br>1 PORFI           | PEREIRA          | SO DA SI                     | LVA        |                                                                                                    |            |     |             |   |
| Naturalidade: U  | J.F. SP 🗸   |             | Cic 04006   | 2 RAFAE                      | L BEBIANO        | DE AGUI                      | AR         |                                                                                                    |            |     |             |   |
| Nacionalidade    | 10 BRAS     | ILEIRO      | 02715       | 2 RAUL                       | GONCALVES        | DE SOUZ                      | A          |                                                                                                    |            | M F | 105         |   |
| Peso             | 0.000       | Kg Altura   | 03599       | 2 RAUL<br>2 REGIN<br>2 REGIN | ALDO BARB        | ILVA<br>OSA LADI:<br>LIVEIRA | SLAU       |                                                                                                    |            | ~ [ | ~           |   |
| _                |             |             | Enter (A    | ceita)                       |                  |                              |            |                                                                                                    |            |     |             |   |
| Data inclusão    | 28/08/2024  | Ho          | ra 10:13:34 | Usuário                      | LUIS             |                              | Última a   | lteração cadastral                                                                                             | 00/00/0000 | 1   |             |   |
| Última alteração | 00/00/0000  | Ho          | ra 00:00:00 | Usuário                      |                  |                              | Última a   | lteração contratual                                                                                            | 00/00/0000 | j   |             |   |
|                  |             |             | 11          | 1                            |                  |                              | 10         | the second second second second second second second second second second second second second second second s |            |     | 1           |   |

Após dê um duplo click em cima do nome na tarja azul.

| Cadastro de Tr                                                                                                | rabalhadores                                                                     |                                          |                                                           |                                            |                                                                                   |                                     |          |               |            | ×      |
|----------------------------------------------------------------------------------------------------|----------------------------------------------------------------------------------|------------------------------------------|-----------------------------------------------------------|--------------------------------------------|-----------------------------------------------------------------------------------|-------------------------------------|----------|---------------|------------|--------|
| Registro 22 4<br>Preliminar 2000<br>Nome                                                                      | 0312 1<br>0.000.000-00<br>DRO ALVES DE AGUI                                      | Normal<br>AR                             |                                                           |                                            | ld.Número<br>Qualficação<br>Apelido                                               | 421<br>NÃO VALIDADO                 | 51       |               |            |        |
| Dados Pessoais                                                                                                | Endereço Localizaçã                                                              | o Dados Gerais (                         | Cargo e Salário RAIS                                      | /GFIP Documen                              | tos 1 Documentos 2 eSocial                                                        | Pagamento                           |          |               |            |        |
| Nome Completo<br>Nome Social<br>Data Nascimento<br>Estado Civil<br>Naturalidade: U.F<br>Nacionalidade<br>Peso | PEDRO ALVES DE<br>14/07/1965<br>Casado<br>F. SP ~<br>10 BRASILEIRO<br>0,000 Kg A | AGUIAR<br>Aviso de Aniversário<br>Cidade | 3509908 CANANEI<br>Pai<br>Índice de Massa C<br>IMC = 0.00 | Idade A<br>A<br>s de nascimento<br>orpórea | ual 59 anos 1 mês e 15 dias                                                       | le nacionalidade<br>Tipo Sangu      | exo Masc | ulino V<br>D5 |            |        |
| Data inclusão 0<br>Última alteração 2<br>Incluir Gr                                                           | 0/00/0000<br>4/02/2023<br>ravar Pri <u>m</u> eiro                                | Hora 00:00:00<br>Hora 10:42:50           | Usuário<br>Usuário CONVER<br>Próximo <u>U</u> ltimo       | SÃO<br>Excluir                             | Última alteração cadastral<br>Última alteração contratual<br>Anexos <u>S</u> 2190 | 19/07/2018<br>08/07/2020<br>S2200 C | spturar  | Eoto          | Readmissão | ⊻oltar |

## E pronto, aqui tem todas as ABAS com o cadastro do servidor.

### Instrução 2: Para tirar os Holerites dos Servidores Efetivos

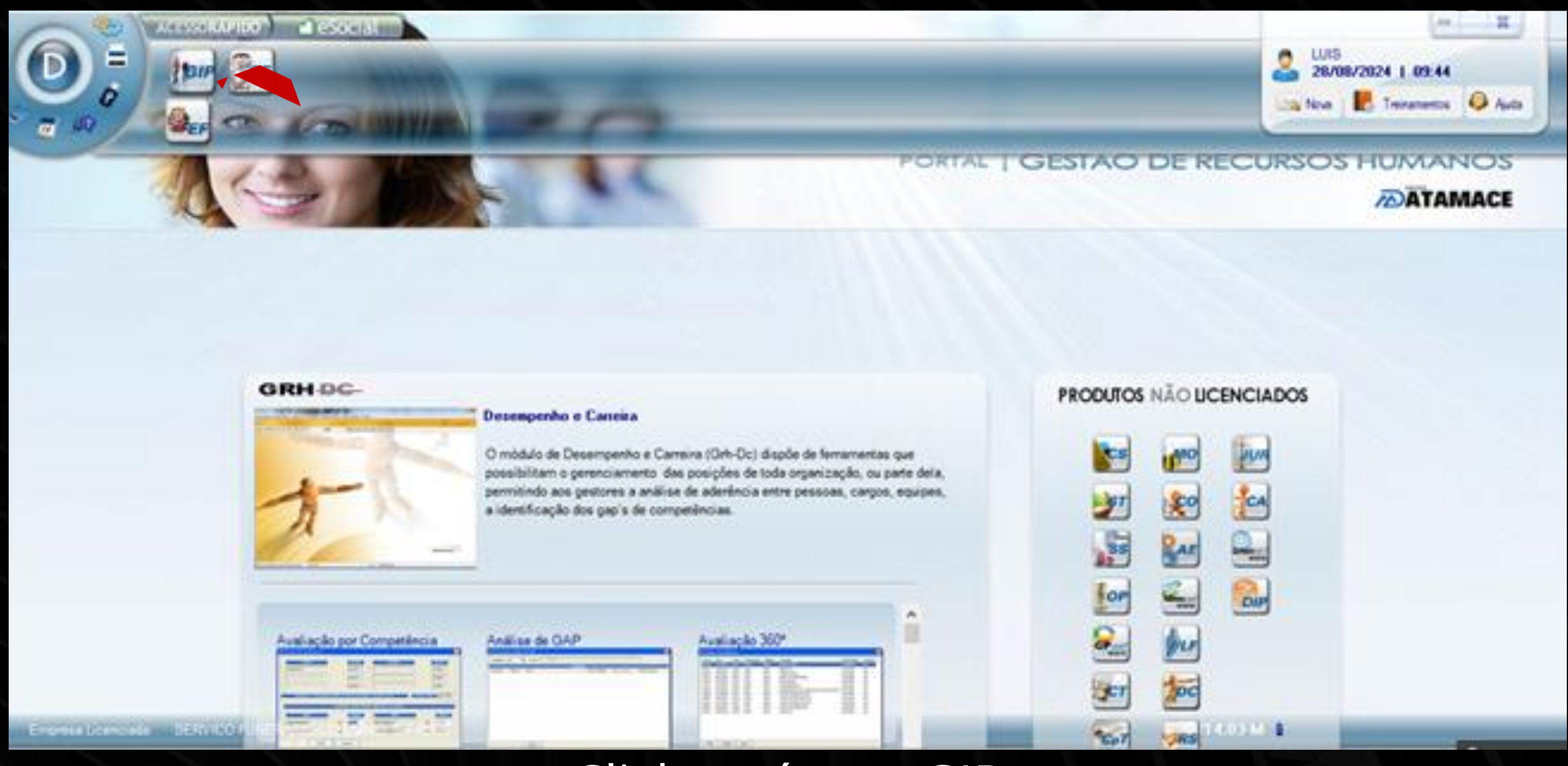

### Click no ícone GIP

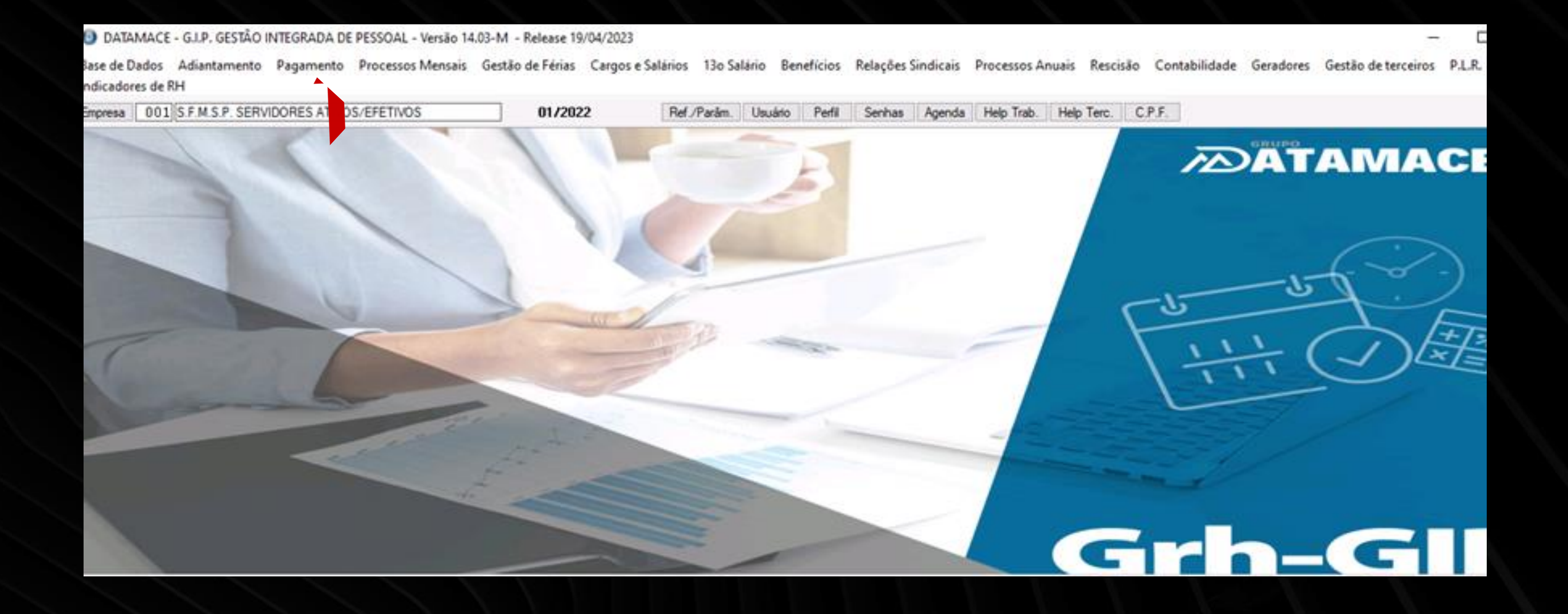

# Faça o mesmo procedimento anterior (fechar a ABA de Tarefas Anuais) e após click em Pagamento.

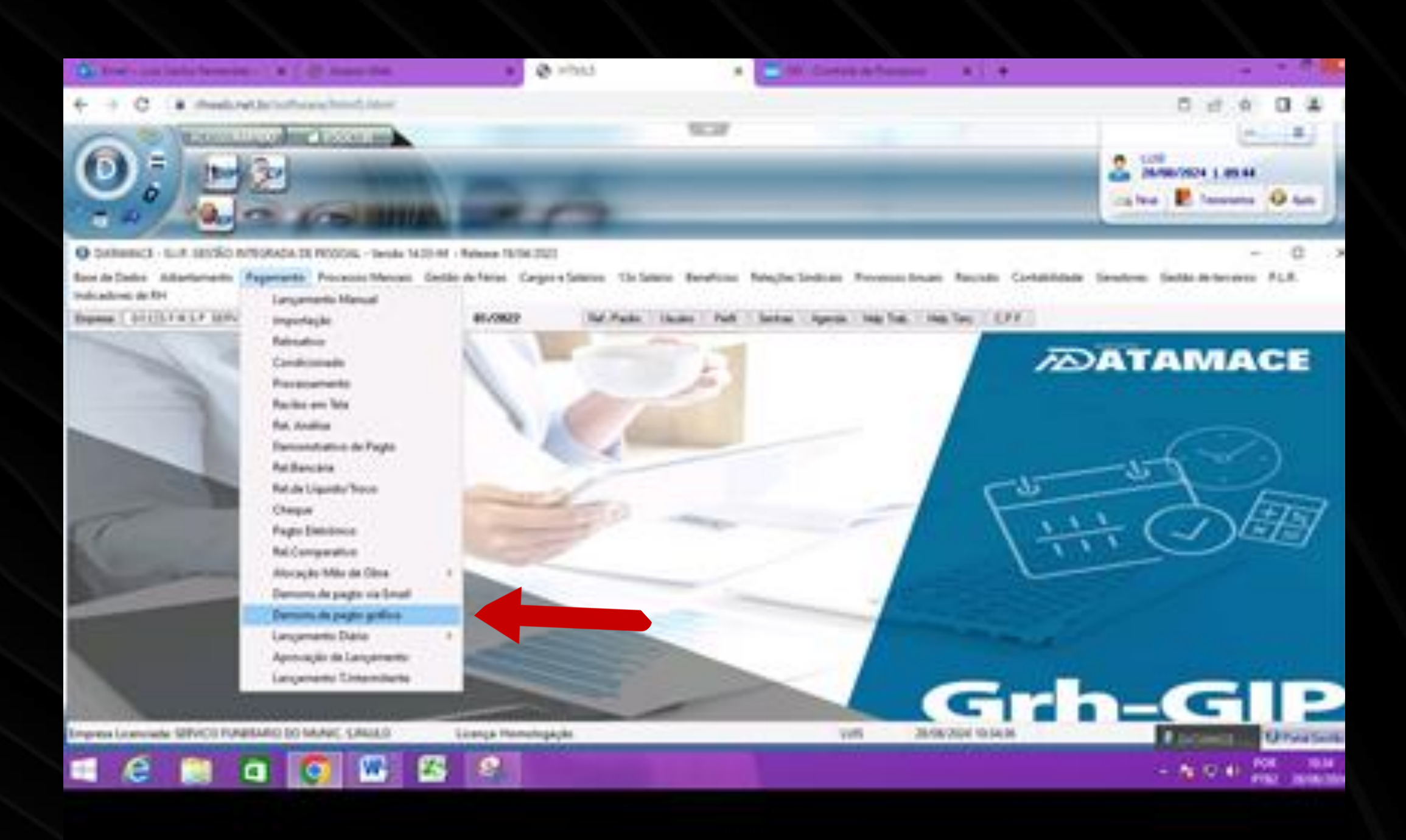

## Clicar em Demonstrativo de pagto. gráfico e após vai sair uma janela chamada Demonstrativo de Pagamento

| Multi processamento                | Avulso Com logotipo                     | 01/2022             |
|------------------------------------|-----------------------------------------|---------------------|
| Mensagem: 0 0                      | Mostra I.R. do adiantame                | ento                |
| Imprime texto para assinatura?     |                                         | Modelo: 1 ∨         |
| Imprime data de pagamento?         | Quantidade de vias por página:          | 2 ~ 2               |
| Envia demonstrativo por e-mail     |                                         |                     |
| Tipo de senha:                     | ~                                       |                     |
| Imprime para trabalhadores que     | recebem o demonstrativo por e-mail      | Imprime Nome Social |
| Imprime saldo do banco de hora     | s                                       |                     |
| Imprime salário indireto com o sa  | lário base                              |                     |
| Utiliza label "bolsa auxílio" para | os estagiários ao invés de "Salário bas | e"                  |
| 🗹 Imprime informações de dados b   | ancários                                |                     |
| Imprime salário comissionado co    | m o salário base                        |                     |
| Imprime percentual na referência   | a da rubrica de IR e INSS               |                     |
| Imprime salário de referência      |                                         |                     |
| Imprime a descrição do:            | $\sim$                                  |                     |
|                                    |                                         |                     |

Primeiro Click em Avulso (1) e após na Quantidade de vias click em 1 (2) e depois em confirmar (3).

| Multi processa  | amento 🗹                                                                                                    | Avulso                        | Com logotipo                     | 01               | 1/2022 |
|-----------------|----------------------------------------------------------------------------------------------------|-------------------------------|----------------------------------|------------------|--------|
| Mensagem:       | 0 0                                                                                                    |                               | Mostra I.R. do adiantamento      |                  |        |
| Imprime texto   | para assinatura?                                                                                             |                               |                                  | Modelo: 1        | ~      |
| Imprime data o  | de pagamento?                                                                                                | Quantid                       | ade de vias por página: 1        | ~                |        |
| Envia demons    | trativo por e-mail<br>Avulso<br>Registro <u>()</u><br>Gerar demons<br><u>C</u> onfirmar<br>Informe o registr | strativo sem<br>Voltar        | valor?<br>4<br>Ihador. (F1-HELP) | ×<br>1/2022 Nome | Social |
| Imprime salario | o comissionado co<br>intual na referência<br>o de referência<br>crição do:                                   | m o salario t<br>I da rubrica | de IR e INSS                     |                  |        |
| Confirmar       | Voltar                                                                                                    |                               |                                  |                  |        |

Irá abrir uma nova janela, na qual, onde está escrito Registro (1), digite o RF do servidor. Em seguida, aperte ENTER e vá para o período (2) (**lembrando que o DATAMACE vai de 1993 a 12/2021**). Depois, basta apertar ENTER até confirmar (3) e, após isso, clique em VOLTAR (4), e pronto.

| 1 | • de 12 ▶ H                                           | 100% 🔹 🖬 🐴 1                                            | 🗵 🛃 🗸 🗸                      | (• 2 • 1)                      | 6                           |      |  |
|---|-------------------------------------------------------|---------------------------------------------------------|------------------------------|--------------------------------|-----------------------------|------|--|
| Г |                                                       |                                                         |                              |                                |                             |      |  |
|   | D                                                     | EMONSTRATI                                              | O DE PAG                     | AMENTO                         |                             |      |  |
|   | ×                                                     | 001 S.F.M.S.P. SET<br>Rua DA CONSOLA<br>CENTRO<br>CNPJ: | CAO 247<br>SAO P             | ULO Re                         | /erência: 01/2015           | 08   |  |
|   | REGISTRO DIRET / DEP                                  | 10 / SETOR / SECAO / 0<br>2 201 261                     | ENTRO CUSTO /<br>8851-319011 | CLIENTE / POSTO<br>00000 00000 | DATA ADMISSAD<br>13/10/1988 | RECI |  |
|   | TRABALHADOR<br>NELSON DE LIMA ALE<br>PIS: 12042108180 | XANDRINO                                                | CARGO<br>O.OBRAS/F           | UN.UR. OPD7E                   | NOVEL 2                     | ESTE |  |
|   | NEDRA DEG                                             | CRICAD DA VERBA                                         | REFER                        | PROVENTOS                      | DESCONTOS                   | z    |  |

Depois, para imprimir ou salvar o PDF, basta clicar em IMPRIMIR e, em seguida, clicar em OK, o que fará abrir outra tela.

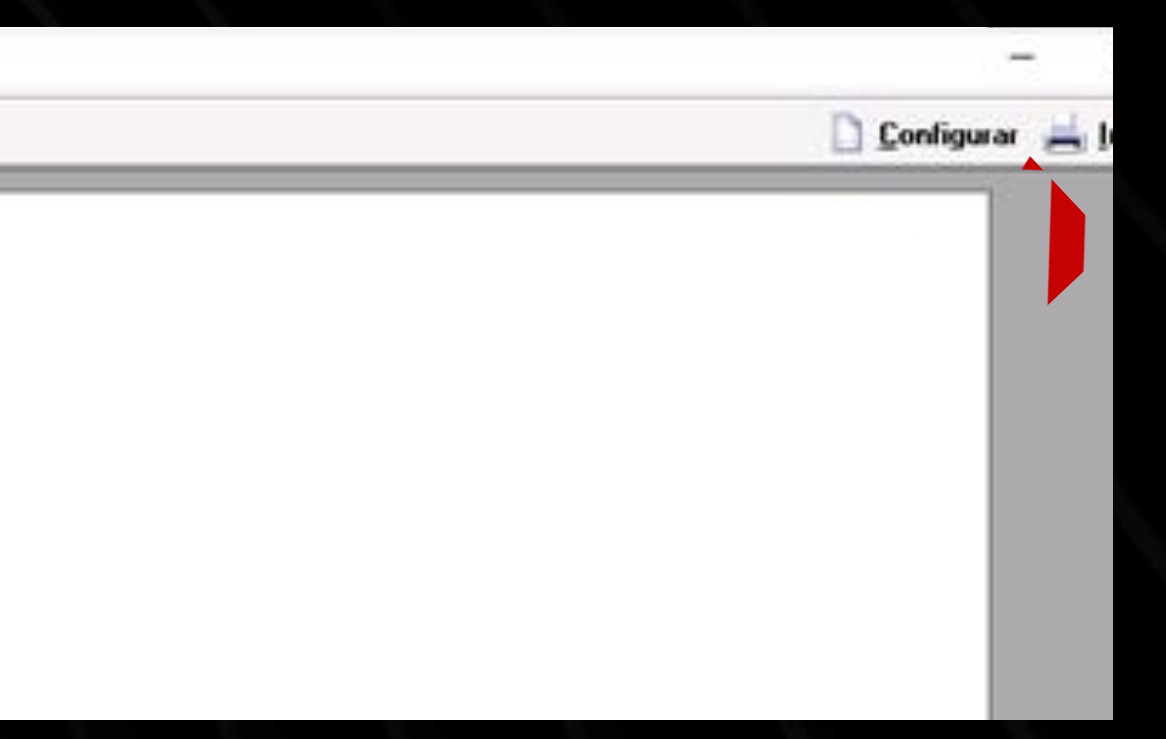

### DEMONSTRATIVO DE PAGAMENTO

1 / 12 | - 93% + 🗈 🖒

### Para imprimir, clique em IMPRIMIR, e se quiser baixar e salvar o arquivo, clique na seta.

| 0 | Demon               | strativo do Pagamento     | <u>~</u> |        |                       |                 |                  |
|---|---------------------|---------------------------|----------|--------|-----------------------|-----------------|------------------|
| R | egistro j<br>argo A | G. APOIO N-I CAT.1        | AR       | Depend | d <mark>ente</mark> s | No<br>: Salário | Família 0 I.R. 1 |
|   |                     | Vencimento                |          |        |                       |                 |                  |
| • | Cod                 | Descrição                 | Ref.     | Valor  | •                     | Cod             | Descrição        |
| 1 | 0001                | SALARIO PADRAO / SUBSIDIO | 30,00    | 755,00 |                       | 0369            | EMPRESTIMO CA    |
| 5 | 0012                | ADICIONAL INSALUBRIDADE   | 40,00    | 47.01  |                       | 0410            | INSS/IPREM       |
| P | 0083                | AUX.REFEIÇÃO SUPLEMENTAR  | 4,00     | 56,72  |                       | 0432            | AUX.TRANSPOR     |

Para sair, basta clicar no X ao lado de IMPRIMIR. Lembrando que, se for apenas para consulta, é só clicar em Pagamento/Recibo em tela, ir em Registro (1), digitar o RF e, em Referência (2), colocar a data (somente mês e ano).

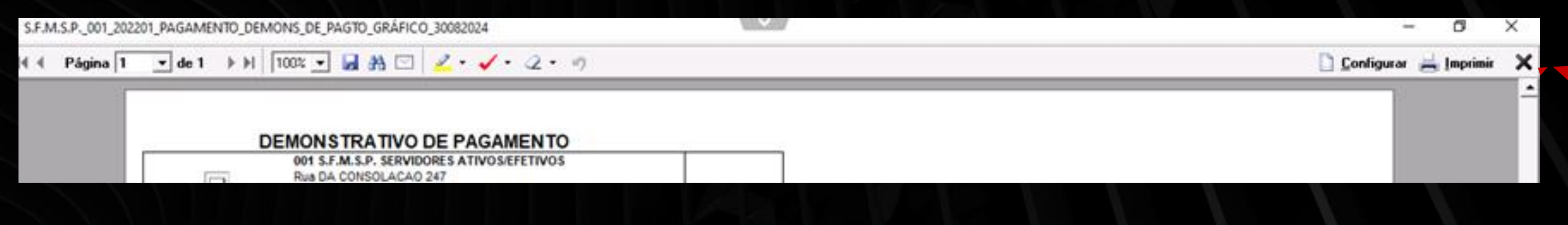

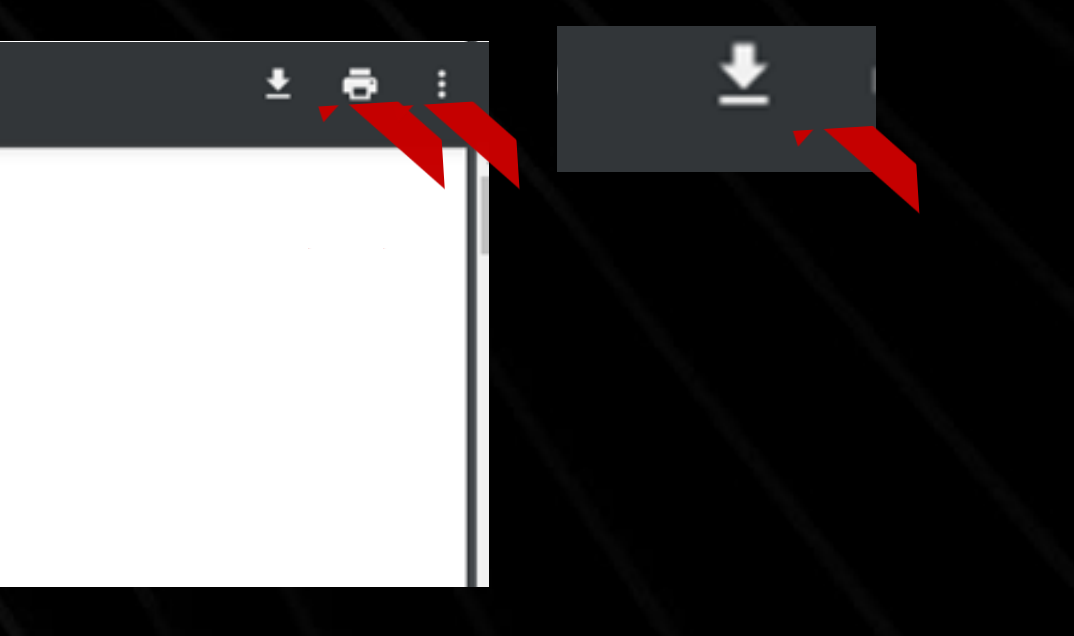

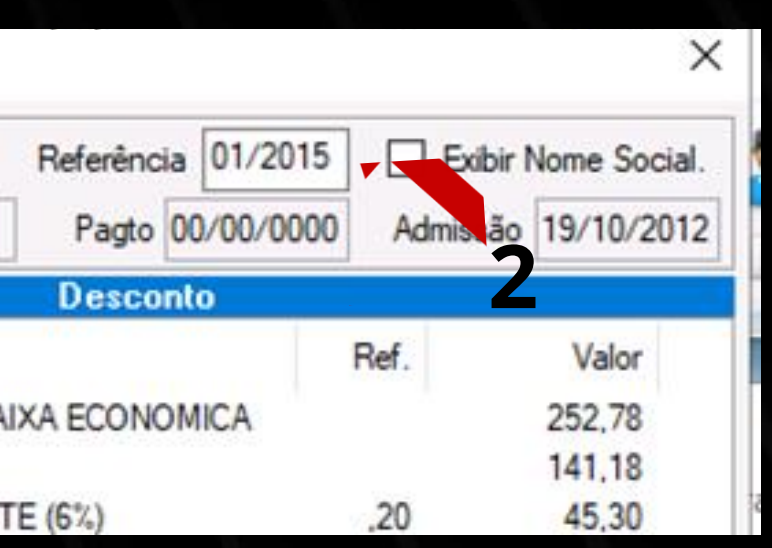

### Instrução 3: Imprimir Ficha Financeira

Vá em GIP, faça o mesmo procedimento anterior e CLICK em Processos Mensais. Ficha Financeira / Rel. Ficha Financeira.

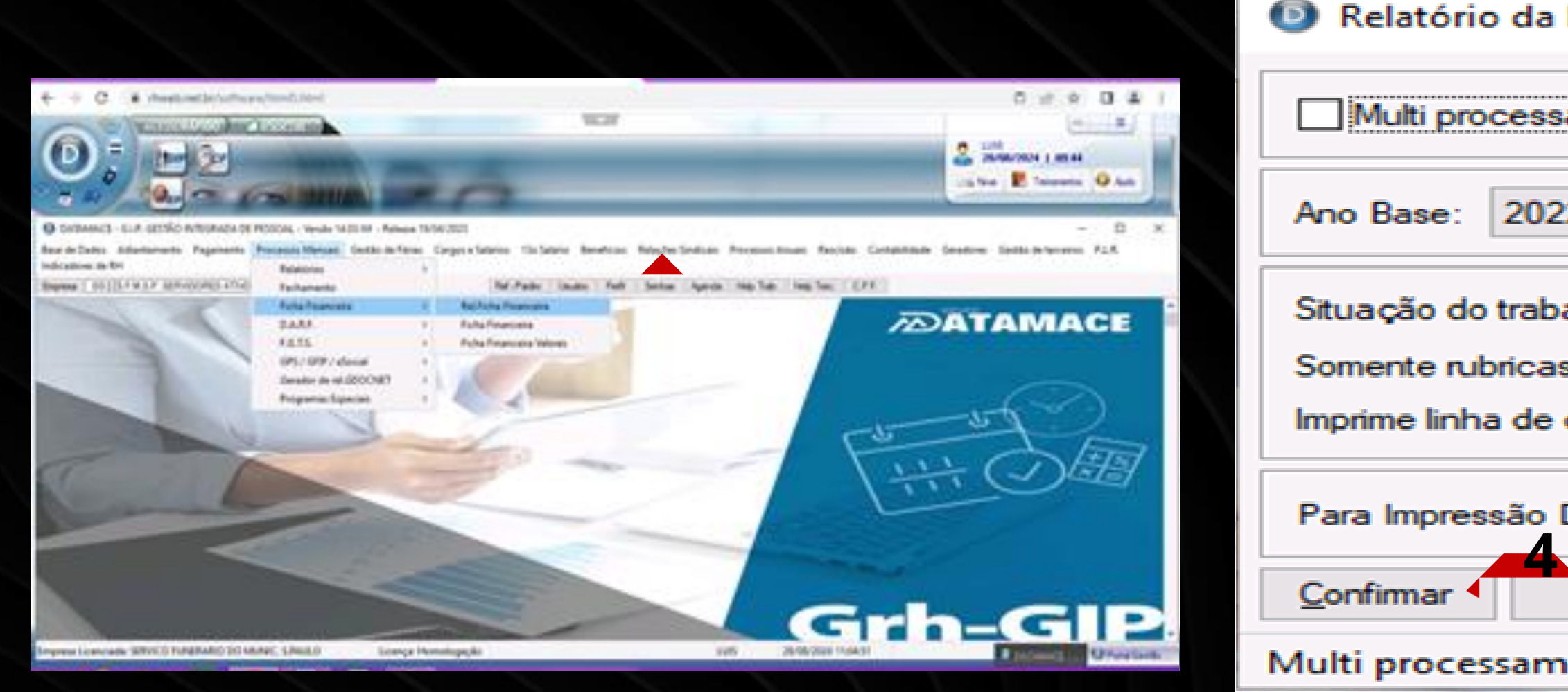

Após vai aparecer a ABA Relatório da Ficha Financeira; Vá em Ano Base: Altere (Data "INCIO" e Data "FIM") (1); Situação do Trabalhador alterar para TODOS (2); Imprime Linhas e Dias/Horas alterar para SIM (3); **Clicar em CONFIRMAR (4).** 

| Ficha Financeira                                              | ×      |
|---------------------------------------------------------------|--------|
| amento 01/20                                                  | )22    |
| 2 ~ a 2022 ~                                                  |        |
| alhador: Ativos ~ Demitido no mês                             | $\sim$ |
| s com incidência para previdência? Não<br>dias/horas? Não ~ 3 | ~      |
| DOS: 132 ~                                                    |        |
| Voltar                                                        |        |
| ento                                                          |        |

### Opções em Tela:

|                                                                          | DIVERSOS                                        | TOTALIZAÇÕES                                                    |
|--------------------------------------------------------------------------|-------------------------------------------------|-----------------------------------------------------------------|
| Trabalhadores:<br>Terceiros:<br>Filtro:<br>Tab.Índices:<br>Proc/Utiliza? | Todos<br>Todos<br>Ignora<br>\$-Real<br>Não<br>V |                                                                 |
| OPÇ                                                                      | ÕES IMPRESSÃO                                   |                                                                 |
| Formato:<br>Saída:                                                       | Comprimido/Retrato ∨<br>Preview Padrão ∨        |                                                                 |
| C                                                                        | LASSIFICAÇÃO                                    |                                                                 |
| 1ª Ordem<br>2ª Ordem<br>3ª Ordem<br>4ª Ordem<br>5ª Ordem<br>6ª Ordem     | Empresa ~<br>Registro ~                         | PROCESSAMENTO PARCIAL<br>Registro:<br>De: 040312<br>Até: 040312 |
| 2 Nive                                                                   | de acesso: DETALHADO                            | mpressora: OUTRAS Padrão: WINDOWS Porta: LPT1                   |
| <u>C</u> onfirmar                                                        | <u>V</u> oltar <u>Ú</u> ltima                   | Seleção                                                         |
| Confirma                                                                 |                                                 |                                                                 |

Aparecerá a Janela Opções em tela, ir no registro (1), dar um duplo click até ficar azul e após digite o RF e dê um ENTER até CONFIRMAR (2).

Após clicar em VOLTAR (3) e pronto foi gerada a Ficha Financeira

 $\times$ 

| S.F.I | M.S.P001_202       | 201_PROC_MENSAIS_F       | REL_FICHA_FINANCEIR/        | 4_30082024                |                         |                | Font        |
|-------|--------------------|--------------------------|-----------------------------|---------------------------|-------------------------|----------------|-------------|
| ∎ ∢   | Página 1           | ▼ de 2 ▶ ▶               | 100% 💌 🛃 🗛 🖸                | 🛛 🖉 • 🖌 • 🖉 • 🦻           | A                       |                | Font        |
|       | DATAMACE C I       | P - CESTAO INTECRADA DE  | E PESSOAL                   |                           | LIIIS                   |                | Font:       |
|       |                    |                          |                             |                           |                         |                |             |
|       | GPD03A - Relat     | torio da Ficha Financeir | ra                          |                           | PERIODO - 01/01/2015    | a 31/12/2015 0 | Courier New |
|       | PRCTOTRO D         | N/MP                     | CART DROP                   | DIE / DACED DE NACCTO     | NPD CP DPD TD ANO       |                | 1           |
|       | 040312-1           | PEDRO ALVES DE AGUIAR    | 0000000000-                 | 120.678.742-35 14/07/1965 | 00 01 2015              |                |             |
|       |                    |                          |                             |                           |                         |                | Courier New |
|       | VENCIDAS           | DATA BASE                | ADMISSÃO RESCISÃO           | CR NOME DO CARCO          | DIRET DEPTO SETOR SECAO | CBO            |             |
|       | a north a north of | arrest office            | Rent Control Public Control |                           |                         | To BENG        | Dotum       |
|       |                    |                          |                             |                           |                         |                |             |

DotumChe Ebrima Fixedsys Footlight MT

Show more f

Se quiser aumentar a Fonte é só clicar na Letra A (indicada acima) (1) colocar o nº 7 em Size (2) e clicar em OK (3).

E para imprimir ou salvar, siga o mesmo procedimento já explicado anteriormente na Instrução nº 2. Para sair, clique no X ao lado de IMPRIMIR.

|       |                                          | $\times$                                   | XX |
|-------|------------------------------------------|--------------------------------------------|----|
|       | Font style:<br>Regular                   | Size: 2                                    |    |
| ×     | Regular<br>Italic<br>Bold<br>Bold Italic | 22 ^<br>24<br>26<br>28<br>36<br>48<br>72 ~ | 1  |
|       | Sample                                   |                                            |    |
| ionts | Script:<br>Western                       | •<br>3                                     |    |
| onis  | ОК                                       | Cancel                                     |    |

## Instrução 4: Imprimir Ficha de Efetivo Exercício

## Clicar no Ícone EF

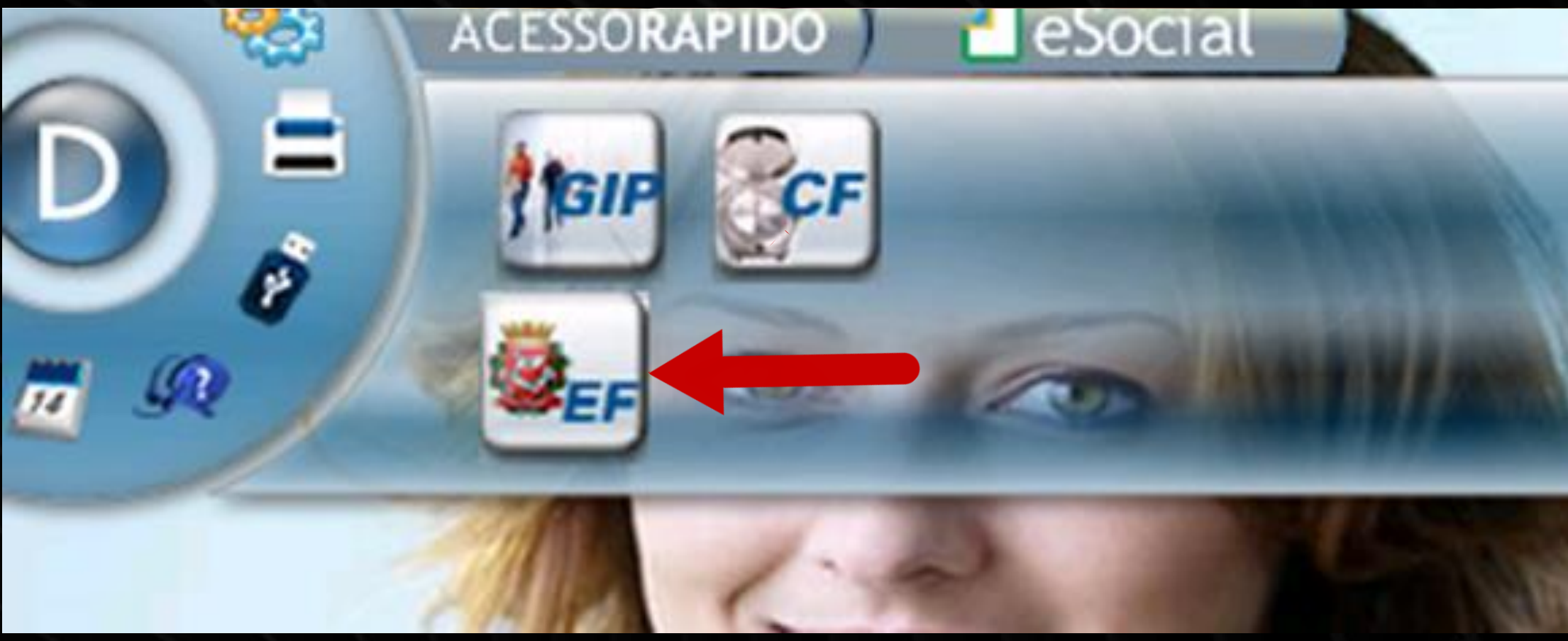

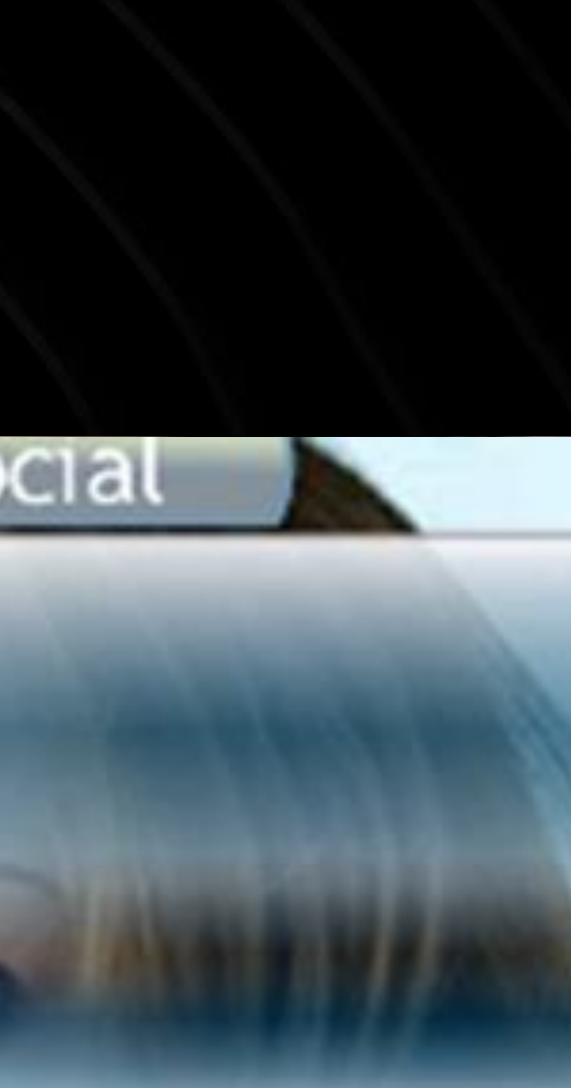

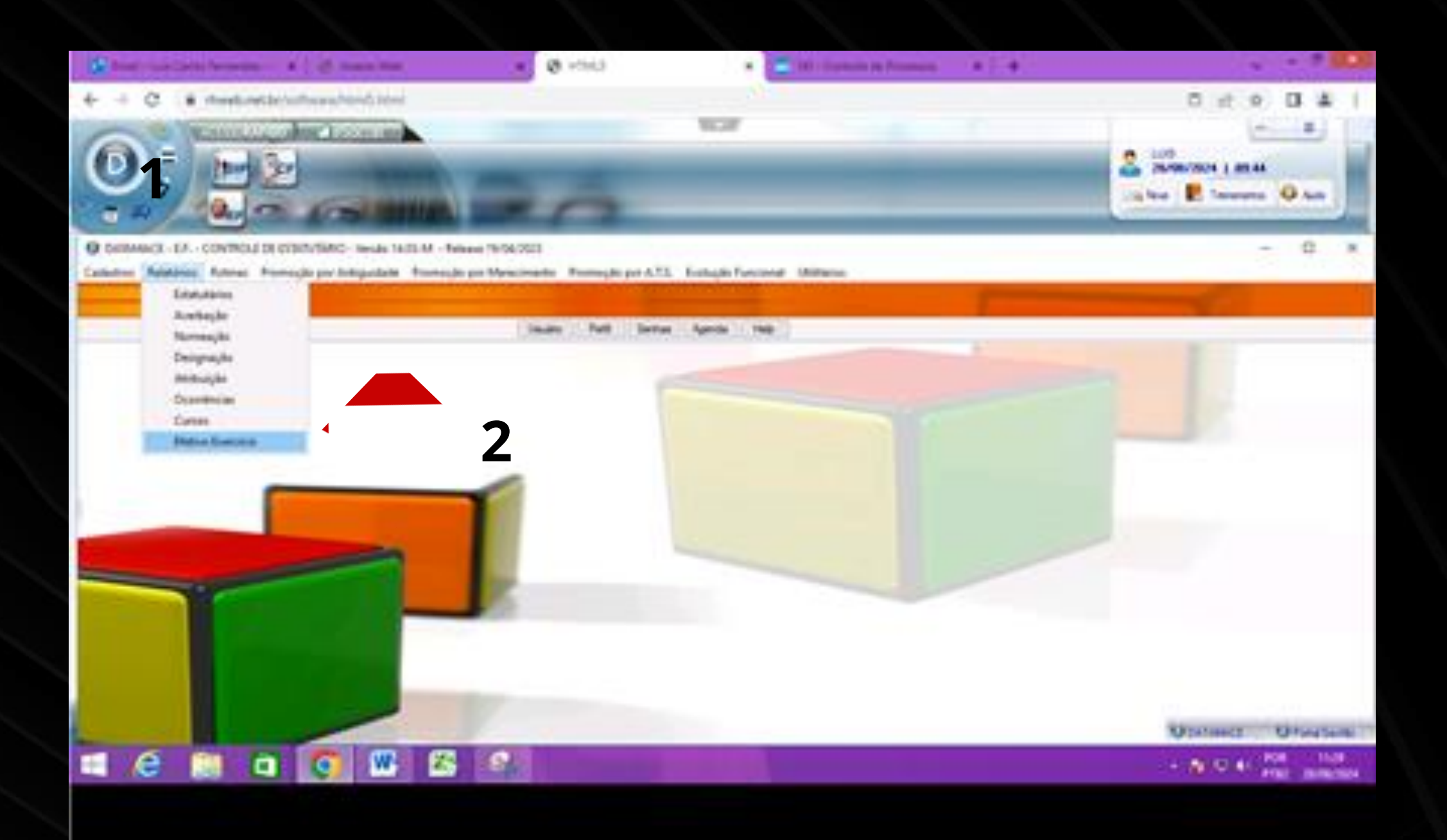

## Clicar em Relatórios (1), vá em Ficha de Efetivo Exercício (2).

| D | Ficha | de | Efetivo | Exercício |
|---|-------|----|---------|-----------|
|---|-------|----|---------|-----------|

|                   | Class          | ificação     |        |
|-------------------|----------------|--------------|--------|
|                   | Registro       | $\sim$       |        |
|                   | Intervalo      | de registros |        |
| De .: 💢           | 40312          | Até.: 🔯      | 40312  |
|                   | A partir       | do Nome      | 1      |
|                   |                |              |        |
|                   | Pe             | ríodo        |        |
| De.:              | 00/00/0000     | Até.: 31/12  | 2/2099 |
| <u>C</u> onfirmar | <u>/</u> oltar |              |        |
|                   | 2              |              |        |
|                   |                |              |        |

Abrirá uma Janela para colocar o RF do Servidor no Intervalo de Registro (1) e após dê cinco ENTERs até CONFIRMAR (2).

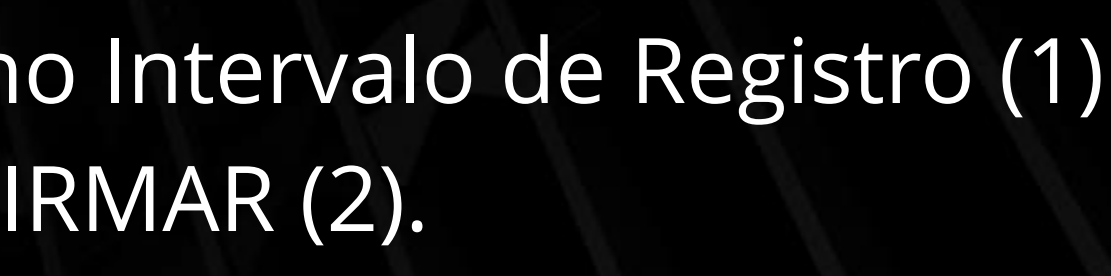

 $\times$ 

## Vai abrir uma Janela de Opções, selecionar Preview Gráfico (1) e depois em CONFIRMAR (2).

| OPÇŐ      | ES DE IMPRESSÃO   | PRO |
|-----------|-------------------|-----|
| Impressão | Normal/Paisagem 🗸 |     |
| Saída     | Preview Gráfico V |     |
|           | 1                 |     |
| Confirmar | Voltar            |     |

Pronto, a Ficha de Efetivo Exercício foi gerada. Para IMPRIMIR ou salvar o PDF, siga o procedimento informado na Instrução nº 2 (página 16).

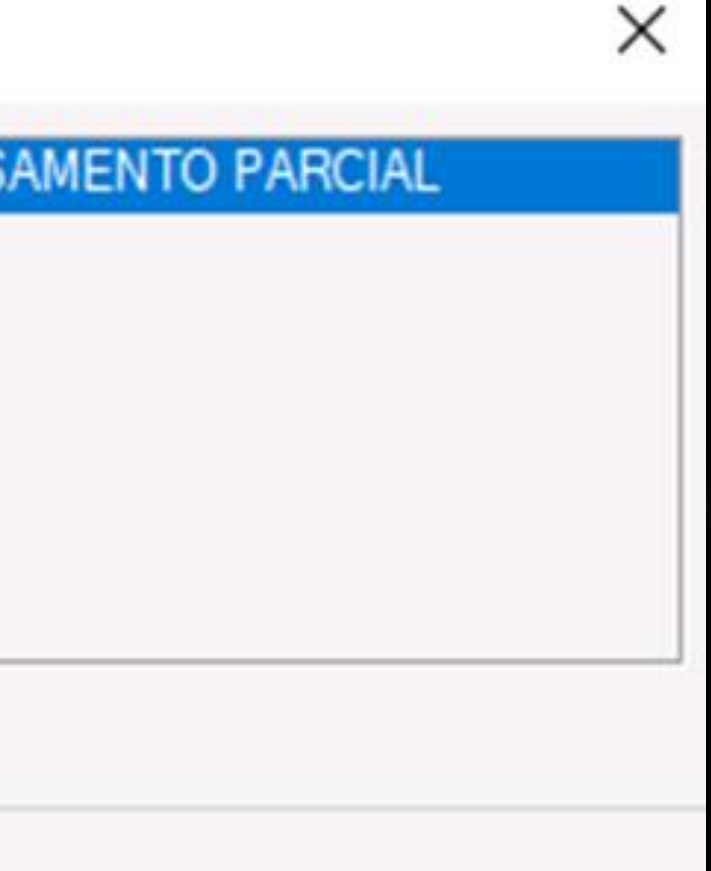

### Instrução 5: IMPRIMIR RELATÓRIO DE OCORRÊNCIAS

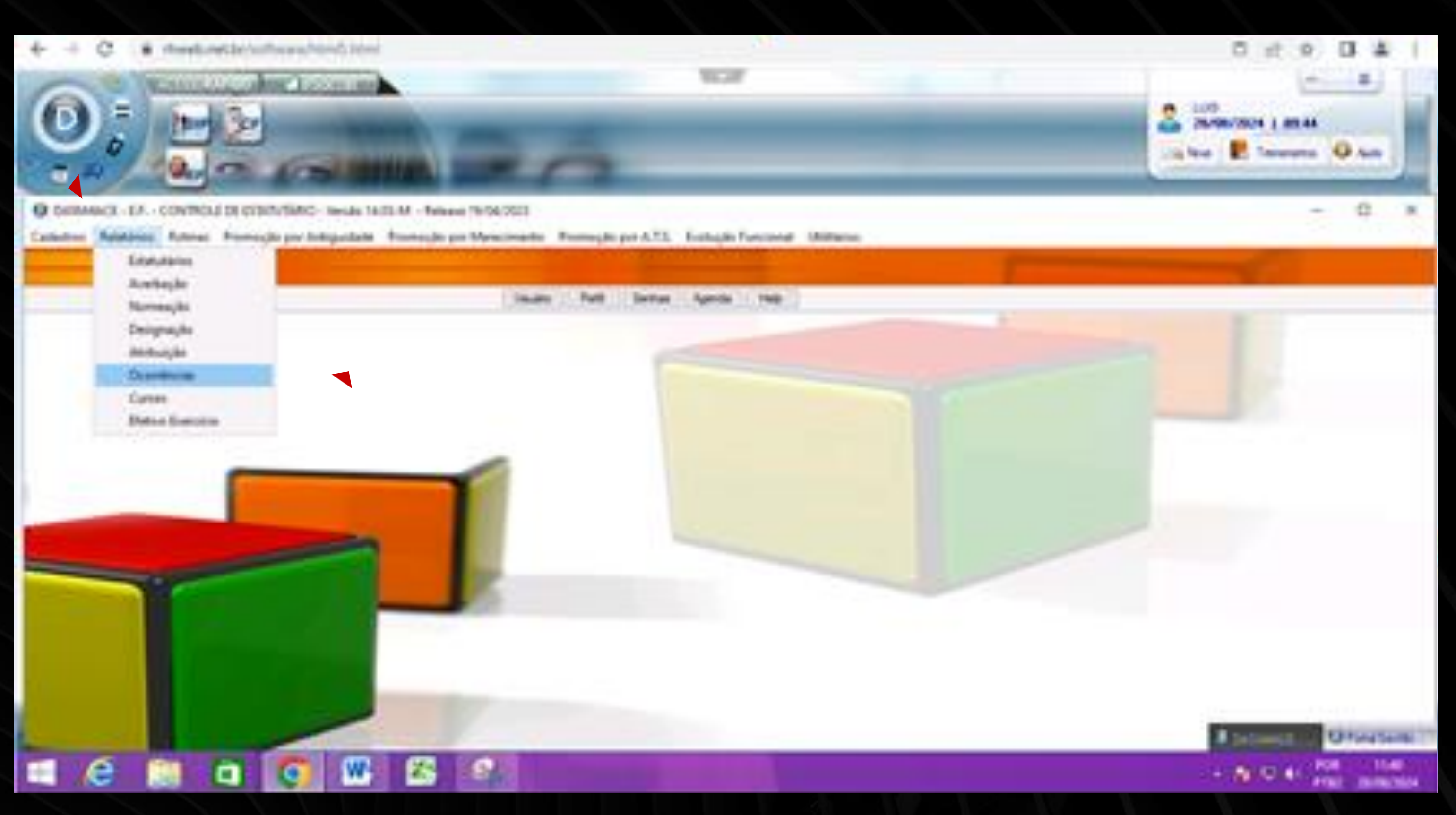

### Faça o mesmo procedimento da Ficha de Efetivo Exercício, Relatórios e clique em Ocorrências

### Relatório de Ocorrências

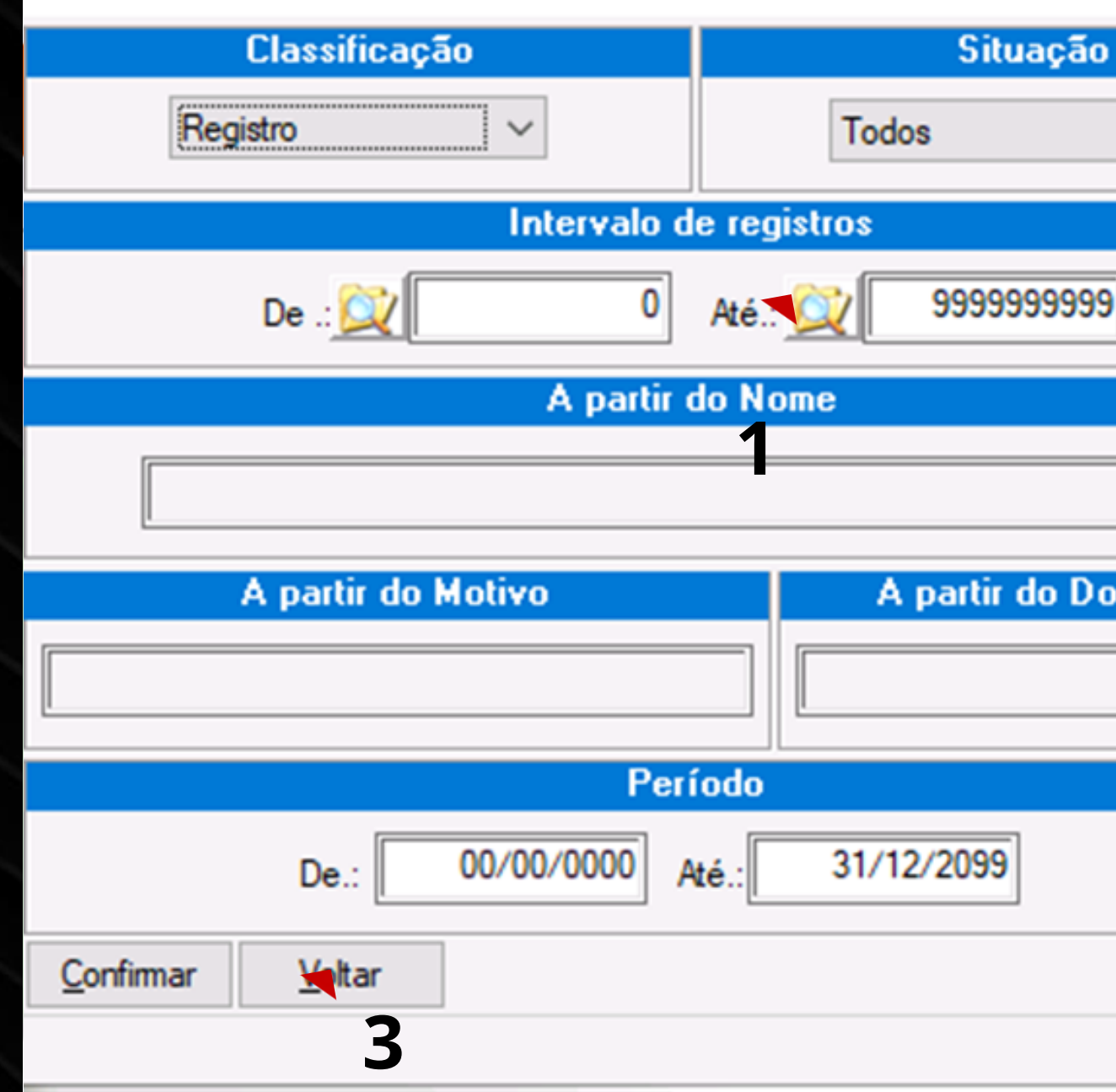

Logo abrirá uma Janela de Relatório de Ocorrências, clique em Intervalo de Registros e incluir (no campo "de" e "até") o RF do Servidor (1 e 2), nas duas abas e confirmar (3).

|       |        | × |
|-------|--------|---|
|       |        |   |
|       | $\sim$ |   |
|       |        |   |
| •     |        |   |
|       |        |   |
|       | 72     | 2 |
| 0.000 | popto  |   |
| Jeur  | nento  |   |
|       |        |   |
|       |        |   |
|       |        |   |
|       |        |   |
|       |        |   |

### Opções em Tela: RELATORIO DE CADASTRO DE OCORRENCIAS

| OPÇC      | PROC             |        |   |
|-----------|------------------|--------|---|
| Impressão | Reduzido/Retrato |        |   |
| Saída     | Preview Padrão   | $\sim$ | 1 |
|           |                  |        |   |

Abrirá a janela de Opções em Tela. Em <u>saída</u>, selecionar a opção Preview Gráfico (1) e CONFIRMAR (2).

### SAMENTO PARCIAL

Х

### Cadastro de ocorrências D

| 4               | 0312 1                              | No                                                                                                    | me PEDRO A                                                                                                    | LVES DE AGUI/                                                                                                    |
|-----------------|-------------------------------------|----------------------------------------------------------------------------------------------------|----------------------------------------------------------------------------------------------------|----------------------------------------------------------------------------------------------------|
|                 | Data                                |                                                                                                    | Tipo da ocorrê                                                                                                    | ncia Motiv                                                                                                    |
| 2               | 19/10/2                             | 2012                                                                                                    | Outro tipo                                                                                                    | INSA                                                                                                    |
| 2               | 27/07/                              | 2015                                                                                                    | Outro tipo                                                                                                    | ELO                                                                                                    |
| DOC.09/06/2016  |                                     | 2016                                                                                                    | Outro tipo                                                                                                    | PRO                                                                                                    |
| TID 16889396    |                                     | 2017                                                                                                    | Outro tipo                                                                                                    | ELO                                                                                                    |
| PROT 303/17     |                                     | 2017                                                                                                    | Outro tipo                                                                                                    | 1º Q                                                                                                    |
| DOC. 08/06/2018 |                                     | 2018                                                                                                    | Outro tipo                                                                                                    | PRO                                                                                                    |
| PA200901320079  |                                     | 2019                                                                                                    | Outro tipo                                                                                                    | AÇÃ                                                                                                    |
| Excluir         | Pri                                 | i <u>m</u> eiro                                                                                                    | Anterior                                                                                                    | Próximo                                                                                                    |
|                 | 016<br>018<br>079<br><u>Excluir</u> | 40312 1<br>Data<br>19/10/<br>27/07/2<br>016 10/06/2<br>13/09/2<br>18/10/2<br>018 08/06/2<br>079 21/03/2<br>Excluir Pri | 40312       1       No         Data       19/10/2012         27/07/2015       27/07/2015         016       10/06/2016         13/09/2017       18/10/2017         2018       08/06/2018         079       21/03/2019         Excluir       Primeiro | 40312         1         Nome         PEDRO Al           Data         Tipo da ocorrê           19/10/2012         Outro tipo           2         27/07/2015         Outro tipo           016         10/06/2016         Outro tipo           13/09/2017         Outro tipo         18/10/2017           018         08/06/2018         Outro tipo           079         21/03/2019         Outro tipo           Excluir         Primeiro         Anterior |

Seguir a instrução nº 2 para IMPRIMIR ou SALVAR. Lembrando que para quem for apenas consultar é só clicar em Cadastro/Ocorrências e digitar o RF e consultar normalmente.

|               |       | ×  |
|---------------|-------|----|
| AR            |       |    |
| vo            |       | ^  |
| AL 40% NO-1A  |       |    |
| GIOS          |       |    |
| GRESSÃO B 2   |       |    |
| GIO           |       |    |
| UINQUENIO     |       |    |
| GRESSÃO B 3   |       |    |
| O ORD. INSALU | BRID  | ~  |
| Ultimo        | Volta | ar |

### Instrução 6: Imprimir Relatório de Controle de Férias.

### Abrir o ícone EF ir até Rotinas (1) e Rel. Controle de Férias

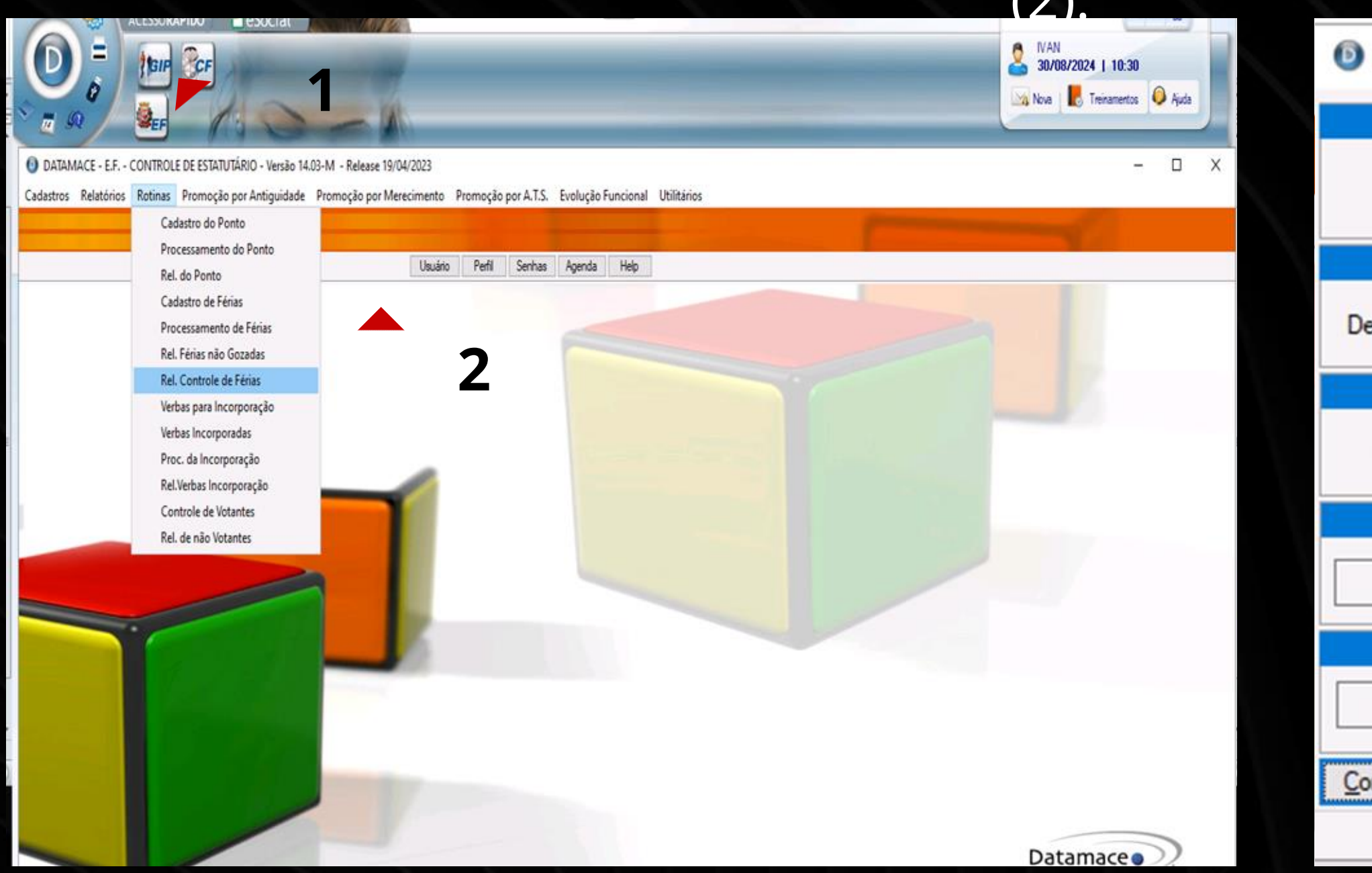

No intervalo de registros, digite o RF nas duas abas (3 e 4), em seguida, ENTER até selecionar CONFIRMAR (5). Depois, abrirá uma janela de opções na tela. Realize o mesmo procedimento descrito na instrução nº 4 (Página 23) e, em seguida, siga os passos da instrução nº 2 (página 16) para IMPRIMIR ou SALVAR.

| Relatório de Controle de Férias |         |  |  |  |
|---------------------------------|---------|--|--|--|
| Classificação                   | Seleção |  |  |  |
| Registro ~                      | Todos ~ |  |  |  |
| Competência Observação          |         |  |  |  |
| a.: 0000 Até.: 2024             | Todas ~ |  |  |  |
| Intervalo de registros          |         |  |  |  |
| De .: 💢 30412 Até.: 💢 30412     |         |  |  |  |
| A partir o                      | do Nome |  |  |  |
| 3 4                             |         |  |  |  |
| A partir do Cargo               | Saída   |  |  |  |
| EXCEL                           |         |  |  |  |
| nfirmar <u>V</u> oltar <b>5</b> |         |  |  |  |

### Instrução 7: Averbações

## Ir no ícone EF, Relatórios (1) e Averbações (2)

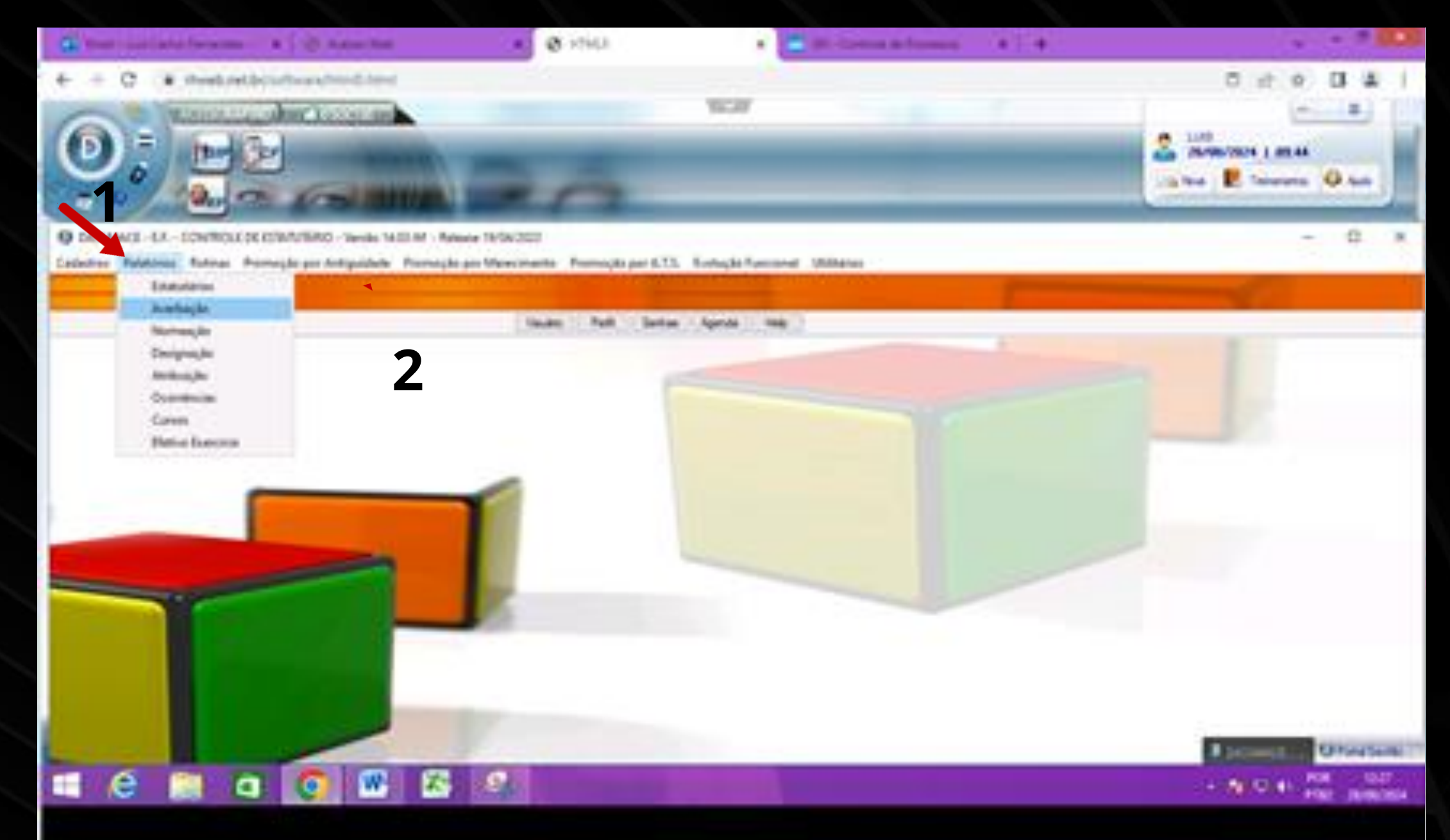

### Clicar em Averbação (2), irá abrir uma janela Relatório de Controle de Averbações.

| Relatório do Co                 | ntrole de Averbações    |          |
|---------------------------------|-------------------------|----------|
| Classificação                   | Situação                | Averba   |
| Registro ~                      | Todos ~                 | Férias   |
|                                 | Intervalo de registros  |          |
| De .: 💢                         | 40312 Até.: 💢           | 40312    |
|                                 | A partir do Nome        |          |
|                                 |                         |          |
|                                 | Intervalo de documentos |          |
| De .:                           | Até.:                   |          |
|                                 | Período                 |          |
| De.:                            | 00/00/0000 Até.: 31/    | /12/2099 |
| <u>C</u> onfirmar <u>V</u> olta | ar                      |          |
|                                 | 2                       |          |

Digite apenas o RF nas duas abas (1), após pressionar ENTER, confirme (2). Em seguida, a janela de Opções será exibida e você deverá seguir o procedimento descrito na instrução nº 4 (página 23).

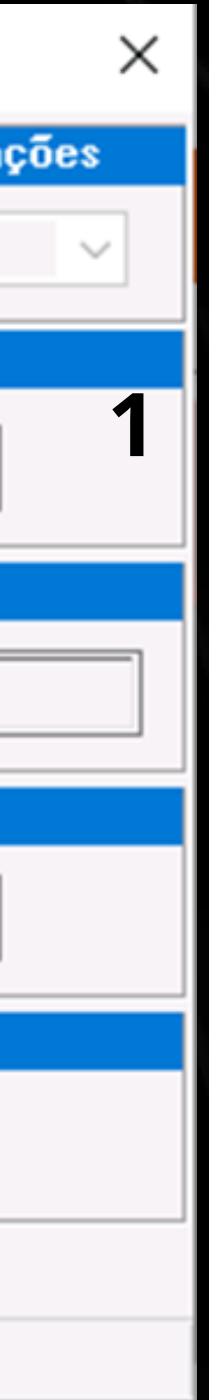

## Instrução 8: PARA ACESSO AO CADASTRO DOS SERVIDORES COMISSIONADOS

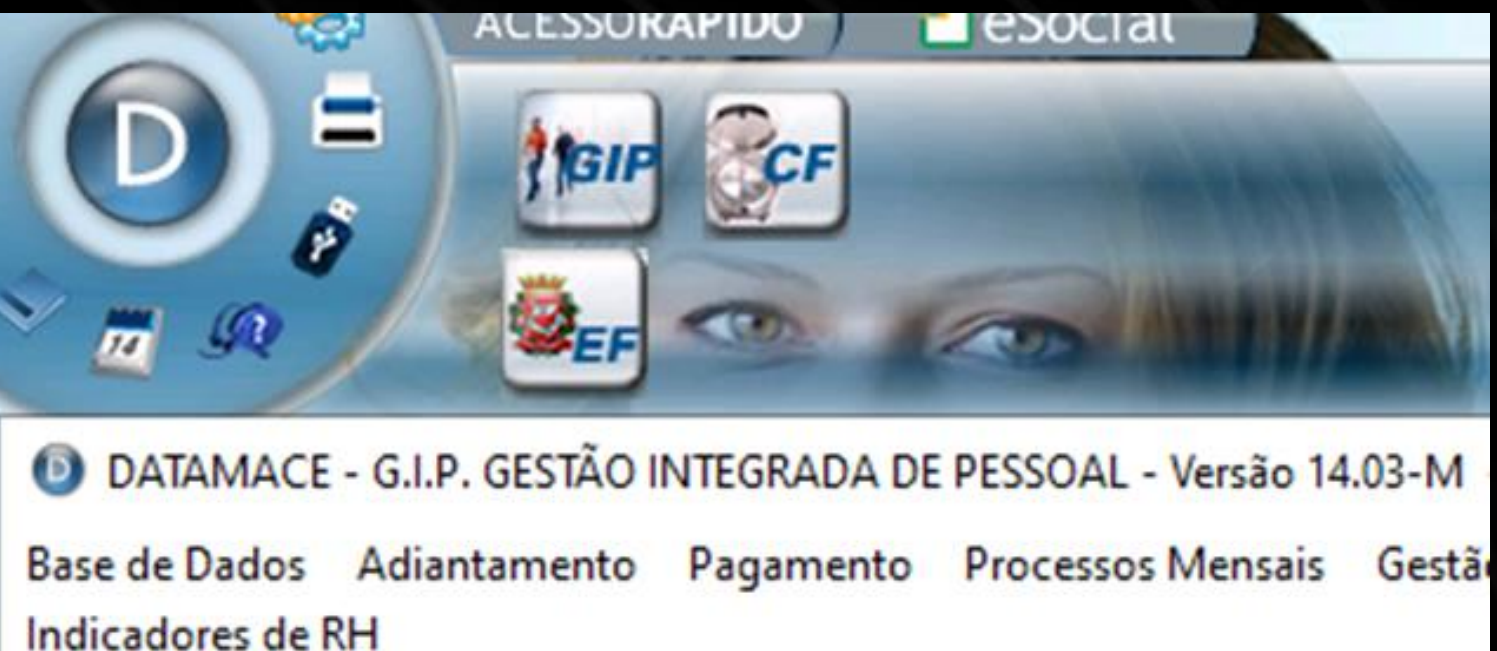

001 S.F.M.S.P. SERVIDORES ATIVOS/EFETIVOS Empresa

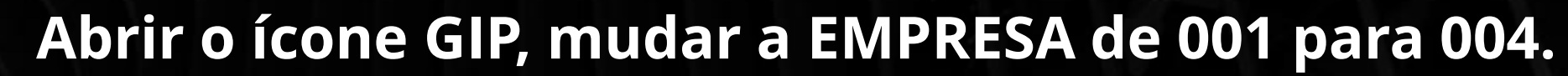

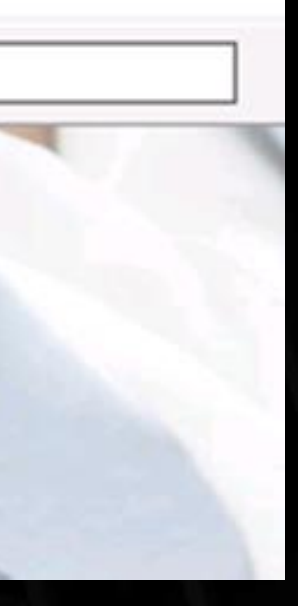

### Pesquisa Empresas

| Pesquisar por um dos critérios abaixo. | Código<br>001                   | Razão Social<br>S.F.M.S.P. SERVIDORES ATIVOS/EFETIVOS                                                                                                    |
|----------------------------------------|---------------------------------|----------------------------------------------------------------------------------------------------|
| Especificar razão social               | 002<br>003<br>004<br>005<br>006 | S.F.M.S.P SERVIDORES DE S.S.O.<br>SERVICO FUNERARIO DO MUNICIPIO DE SAO PAU<br>S.F.M.S.P LIVRE PROVIMENTO<br>S.F.M.S.P SERVIDORES INATIVOS<br>S.F.M.S.P EXONERADOS (LIVRE PROVIMENTO) |
| Especificar empresa<br>de<br>até       | 010<br>011<br>MOD               | PENSIONISTAS<br>S.F.M.S.P. SERVIDORES ATIVOS/ADMITIDOS<br>EMPRESA MODELO                                                                                                    |
| <u>P</u> esquisar <u>V</u> oltar       |                                 |                                                                                                    |
|                                        | <                               |                                                                                                    |

É só clicar na tarja azul e pronto, lembrando que os procedimentos são iguais para todas as consultas anteriormente explicadas.

|   |            |           | × |
|---|------------|-----------|---|
|   | Fantasia   | Cidade    |   |
|   | S.F.M.S.P. | SAO PAULO |   |
|   | S.F.M.S.P. | SAO PAULO |   |
| 0 | SERVICO FU | SAO PAULO |   |
|   | S.F.M.S.P. | SAO PAULO |   |
|   | S.F.M.S.P. | SAO PAULO |   |
|   | S.F.M.S.P. | SAO PAULO |   |
|   | PENSIONIST | SO PAULO  |   |
|   | S.F.M.S.P. | SAO PAULO |   |
|   |            |           |   |

>

### Instrução 9: IMPRIMIR Cartão de Ponto do Servidor

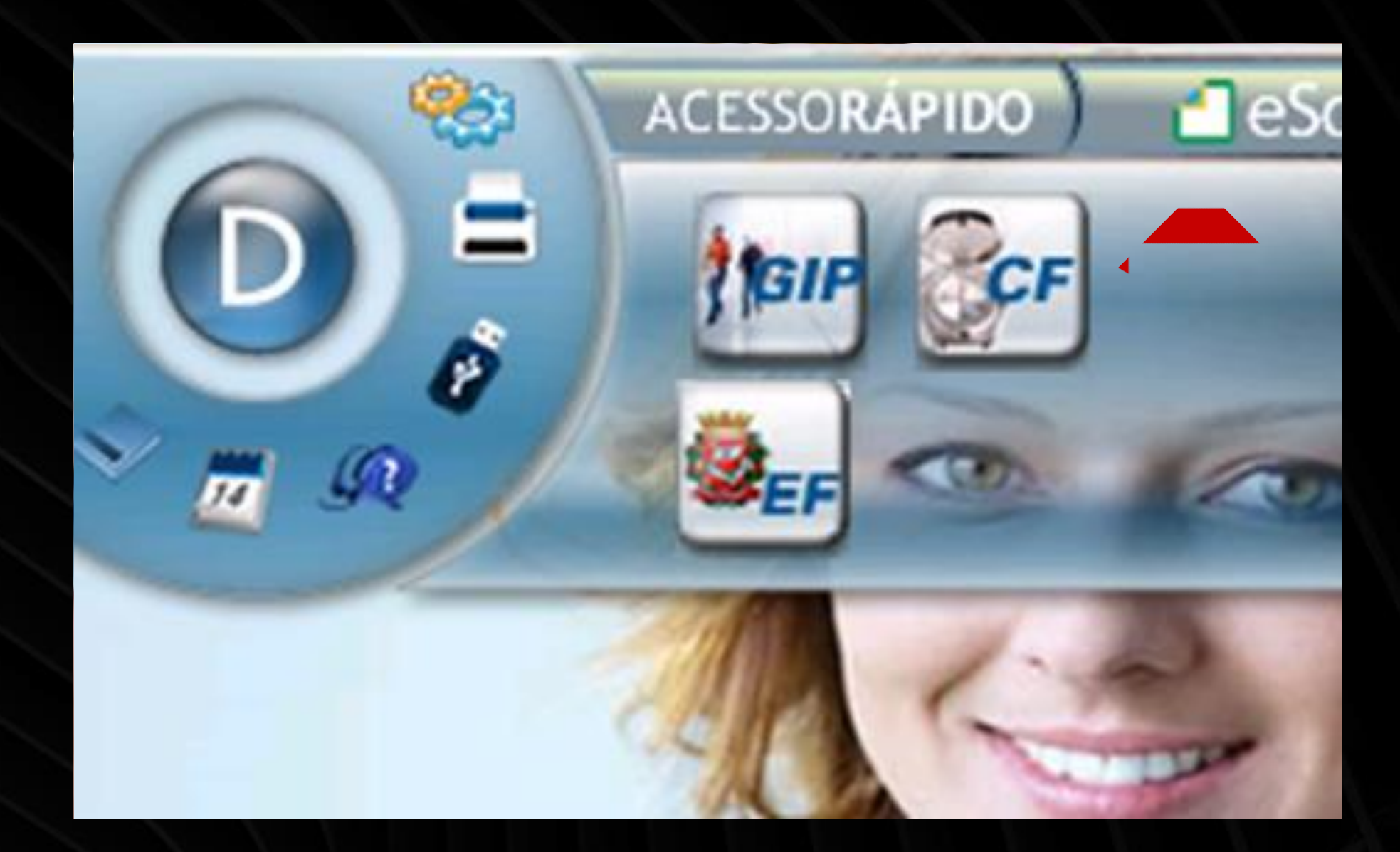

## Clicar no Ícone CF.

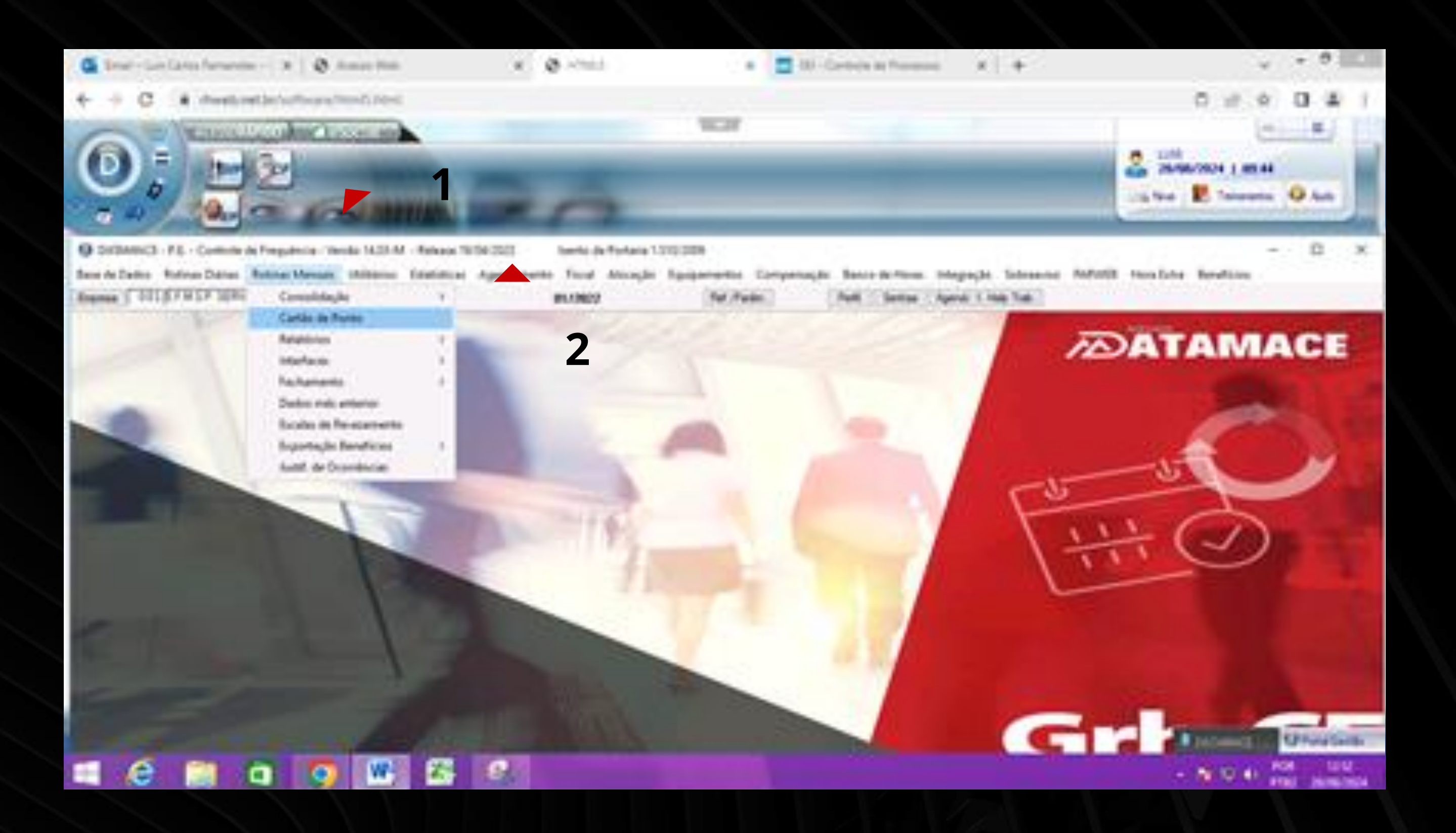

# Clicar em Rotinas Mensais (1) e Cartão de Ponto (2).

|                                             | Multi processamen                                                                                                    | to                                                                                   |             | 01/                                        |
|---------------------------------------------|----------------------------------------------------------------------------------------------------|--------------------------------------------------------------------------------------|-------------|--------------------------------------------|
| Cla                                         | ssificação                                                                                                    |                                                                                      |             |                                            |
| 1 ª                                         | Registro                                                                                                    | ~                                                                                    | 2ª          |                                            |
|                                             |                                                                                                    |                                                                                      |             | 1                                          |
| Situ                                        | Jação To                                                                                                    | odos 🗸 🗸                                                                             | Demit       | idos a partir de 01/12/2021                |
| Tal                                         | oela de contas                                                                                                    |                                                                                      |             |                                            |
| 99                                          | 0 0 0                                                                                                    | 0 0                                                                                  |             |                                            |
|                                             |                                                                                                    |                                                                                      |             |                                            |
| Env                                         | ia por e-mail?                                                                                                    | Não                                                                                  | '<br>~      | Configuração:                              |
| Env                                         | ia por e-mail?<br>lelo de impressão                                                                                         | Não<br>Modelo A                                                                      | ·           | Configuração:                              |
| Envi<br>Mod<br>Tipo                         | ia por e-mail?<br>lelo de impressão<br>de ponto                                                                             | Não<br>Modelo A<br>Todos                                                             | ~<br>~<br>~ | Configuração:                              |
| Envi<br>Mod<br>Tipo<br>Tipo                 | ia por e-mail?<br>lelo de impressão<br>de ponto<br>de salário                                                               | Não<br>Modelo A<br>Todos<br>Todos                                                    | ~<br>~<br>~ | Configuração:                              |
| Envi<br>Mod<br>Tipo<br>Tipo<br>Abs          | ia por e-mail?<br>lelo de impressão<br>o de ponto<br>o de salário<br>ente ísmo                                              | Não<br>Modelo A<br>Todos<br>Todos<br>01/12/2021                                      | ·<br>·<br>· | Configuração:                              |
| Envi<br>Mod<br>Tipo<br>Tipo<br>Abse<br>Impr | ia por e-mail?<br>lelo de impressão<br>o de ponto<br>o de salário<br>ente ísmo<br>ime trabalhador qu                        | Não<br>Modelo A<br>Todos<br>Todos<br>01/12/2021<br>e não marca po                    | onto?       | Configuração:<br>Assinar<br>Até 31/12/2021 |
| Envi<br>Mod<br>Tipo<br>Tipo<br>Abso<br>Impr | ia por e-mail?<br>lelo de impressão<br>o de ponto<br>o de salário<br>ente ísmo<br>rime trabalhador qu<br>mprime o modelo pa | Não<br>Modelo A<br>Todos<br>Todos<br>01/12/2021<br>e não marca po<br>ara conferência | onto?       | Configuração:                              |

Clicar na Aba Situação e colocar TODOS (1) e após em CONFIRMAR (2).

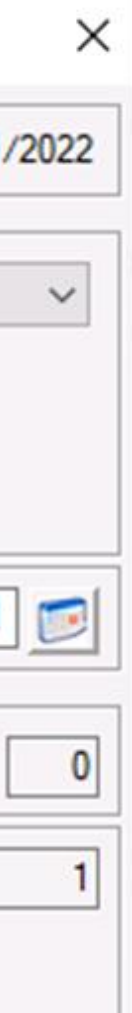

| Opções em                                            | Tela:                       |             |                                                 |             |                  | × |  |  |  |
|------------------------------------------------------|-----------------------------|-------------|-------------------------------------------------|-------------|------------------|---|--|--|--|
| Ορçõe                                                | es de impressão             |             |                                                 | Exped       | lientes          |   |  |  |  |
| Tipo de Crachá                                       | Todos                       | $\sim$      | ✓ Normal                                        |             | 🗹 Férias         |   |  |  |  |
| Valores                                              | Valores Hora:Minuto ~       |             |                                                 | ja          | Afastamento      |   |  |  |  |
| Impressão                                            | mpressão Reduzido/Retrato ~ |             | ✓ D.S                                           | i.R.        | Suspensão        |   |  |  |  |
| Saída                                                | Preview Padrão              | $\sim$      | <ul> <li>Fenado</li> <li>Compensação</li> </ul> |             | Folga-Feriado    |   |  |  |  |
| Classifica por Padrão V Segunda classificação Padrão |                             |             |                                                 |             |                  |   |  |  |  |
|                                                      | Totalizações                |             |                                                 |             |                  |   |  |  |  |
| Empresa                                              | Diretoria                   | Depto       |                                                 | Setor       | Seção            |   |  |  |  |
|                                                      |                             | Que         | ebras                                           |             |                  |   |  |  |  |
| Empresa                                              | Diretoria                   | Depto       |                                                 | Setor       | Seção            |   |  |  |  |
|                                                      | Pro                         | сеѕѕап      | nento p                                         | arcial      |                  |   |  |  |  |
| Registro                                             |                             |             |                                                 |             |                  |   |  |  |  |
| De: 030412                                           | 2                           |             |                                                 |             |                  |   |  |  |  |
| Atá: 030411                                          | 2                           |             |                                                 |             |                  |   |  |  |  |
|                                                      |                             |             |                                                 |             |                  |   |  |  |  |
| Nível de ac                                          | esso: RESUMIDO Imp          | pressora: r | a Noturna                                       | Padrão: WIN | DOWS Porta: LPT1 |   |  |  |  |
| <u>C</u> onfirmar                                    | Voltar 2                    |             |                                                 |             |                  |   |  |  |  |
| Informe o registr                                    | o inicial e final (F1-H     | IELP)       |                                                 |             |                  |   |  |  |  |

Em seguida abrirá uma Janela <u>Opções em Tela</u> e no Registro dê um duplo click e coloque o RF do servidor (1) e dê ENTER até CONFIRMAR (2).

| Opções em                                                                                                    | Tela:          |                   |              | $\times$     |  |  |  |  |
|----------------------------------------------------------------------------------------------------|----------------|-------------------|--------------|--------------|--|--|--|--|
| Opçõe                                                                                                    | s de impr      | essão             | E>           | cpedientes   |  |  |  |  |
| Tipo de Crachá                                                                                                    | Todos          | ~                 | V Normal     | ✓ Férias     |  |  |  |  |
| Valores                                                                                                    | Hora:Minuto    | $\sim$            | Folga        | Afastamento  |  |  |  |  |
| Impressão                                                                                                    | Reduzido/R     | etrato 🗸 🗸        | ✓ D.S.R.     | Suspensão    |  |  |  |  |
| Saída                                                                                                    | Preview Pad    | lrão 🗸 🗸          | Compensação  | ✓ Especial   |  |  |  |  |
| Classifica por                                                                                                    | Padrão         | Seleção alea      | tória X      | jão Padrão ∨ |  |  |  |  |
| Empresa                                                                                                    | Diretoria      | Próximo registro  | 000000       | Seção        |  |  |  |  |
| Empresa                                                                                                    | Diretoria      | <u>P</u> róximo   | Voltar       | Seção        |  |  |  |  |
|                                                                                                    |                | Informe o registi | ro (F1-HELP) |              |  |  |  |  |
| Registro<br>De: 030412<br>Até: 030412<br>Nível de acesso: RESUMIDO Impressora: ra Notuma Padrão: WINDOWS Porta: LPT1 |                |                   |              |              |  |  |  |  |
| <u>C</u> onfirmar                                                                                                    | <u>V</u> oltar |                   |              |              |  |  |  |  |
| Confirma                                                                                                    |                |                   |              |              |  |  |  |  |

Na Janela Seleção Aleatória, digite o RF do servidor (1) e depois em PRÓXIMO (2).

| ○ <u>R</u> eferência | Ano: 0000         |              |       |
|----------------------|-------------------|--------------|-------|
| Janeiro              | Fevereiro         | Março        | E     |
| Maio                 | Junho             | Julho        |       |
| Setembro             | Outubro           | Novemb       | oro   |
| Mês/ Ano inicial:    | 01/1970           | Final:       | 01/20 |
| Período: De          | 01/03/2015        | 🦻 Até        | 31/12 |
|                      | (F3) Período de   | Apontament   | 0     |
|                      | (F2) Último Perío | odo de Extra | ção   |

## Digite o Período desejado (1) e depois clique em ENTER até CONFIRMAR (2).

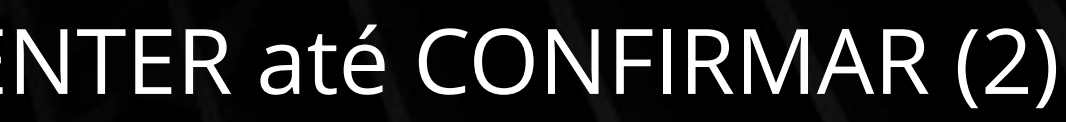

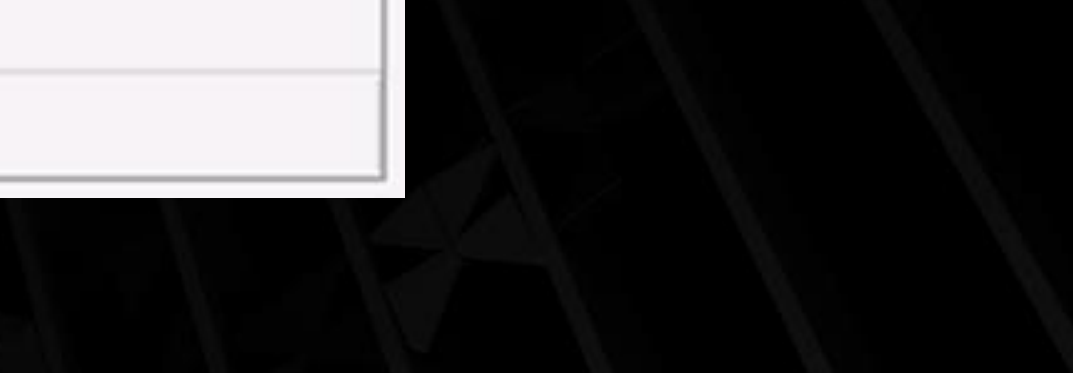

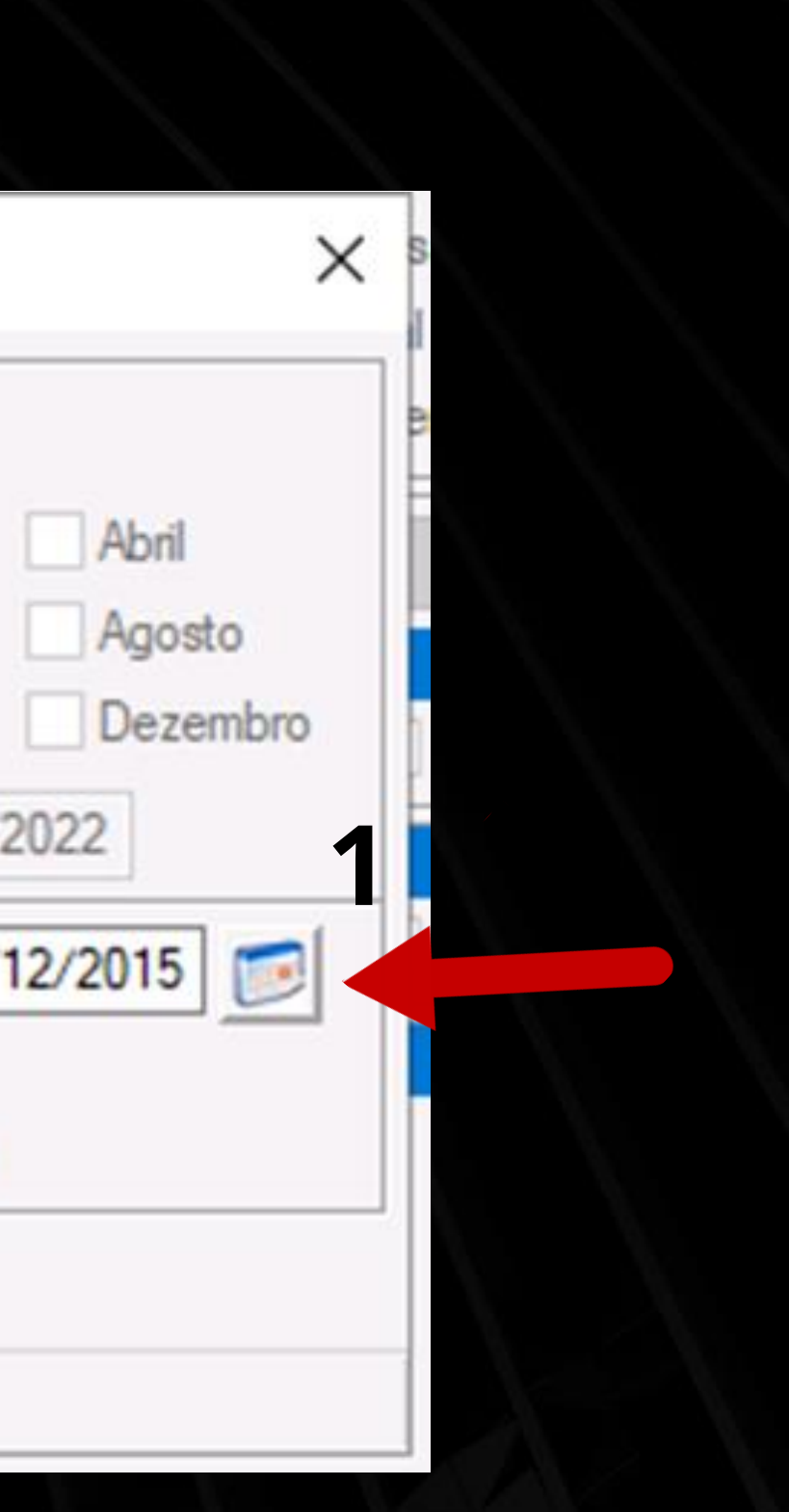

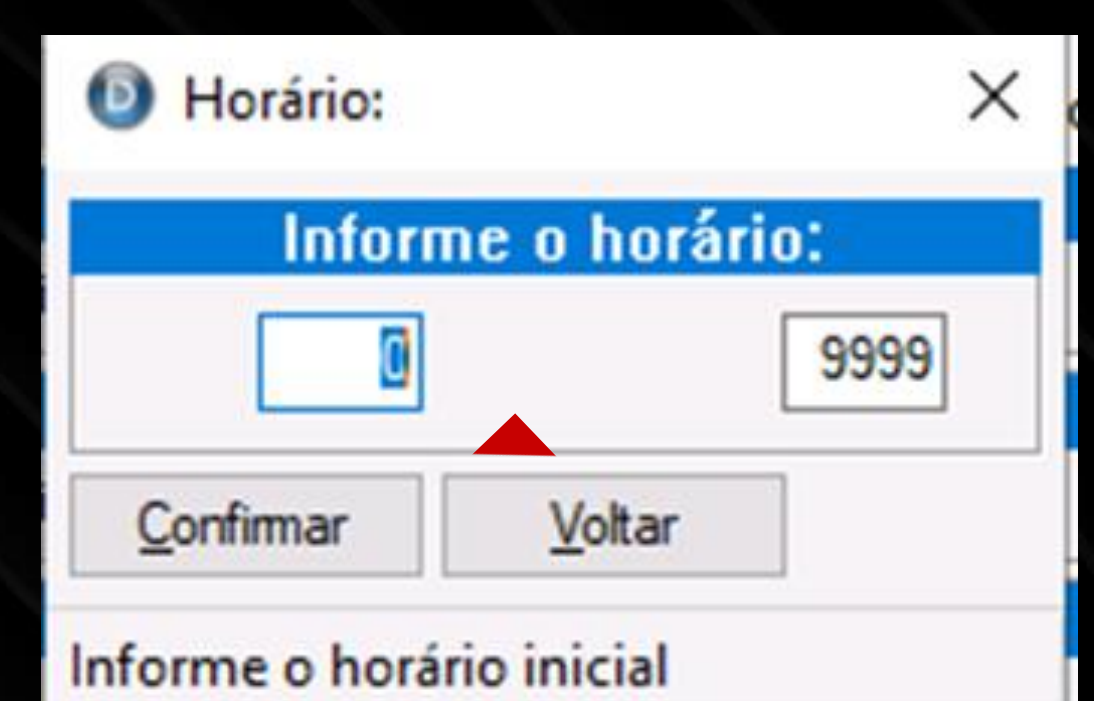

## Horário é só CONFIRMAR como indicado acima nessa aba.

| 207 | - | Invalid | column | name | 'DETAC_EMP_TABELA'.  |  |
|-----|---|---------|--------|------|----------------------|--|
| 207 | - | Invalid | column | name | 'DETAC_TPAC_NUMERO'. |  |
| 207 | - | Invalid | column | name | 'DETAC_TIPO_DET'.    |  |
| 207 | - | Invalid | column | name | 'DETAC INDICE'.      |  |

Vai aparecer a <u>Janela de Manutenção de Tabelas (1)</u>

É só clicar no X (2) e em VOLTAR (3) várias vezes até aparecer o Relatório. Caso não apareça, confirme a data informada e, se necessário, faça a correção.

|            | 2 - ~  |
|------------|--------|
|            |        |
| D + # (50) | Voltar |

| Novo Reco     | ×           | Ctrl+   | ٠N             | E        | SPE   |             | DC     |         | RT     | ÃO D             | E F     | NO    |
|---------------|-------------|---------|----------------|----------|-------|-------------|--------|---------|--------|------------------|---------|-------|
|               |             |         |                |          |       | R           | (ei    | DEZE    |        | <i>)   2</i> 013 |         |       |
| Empresa:      | 00          | 11 - S. | F.M.S.P        | . SERVID | ORES  | ATIVOS/EFE  | TIVO   | S       |        |                  |         |       |
| Endereço:     |             | /////   |                |          |       | - CENTRO    | )      |         |        |                  |         | Ativ  |
|               |             |         | SAO P/         | AULO     |       |             |        | SF      | •      |                  |         | L     |
| Nome:         |             |         |                |          |       |             |        |         |        |                  |         |       |
| Crachá:       |             |         |                |          |       | Registro:   |        |         |        |                  |         |       |
| C.T.P.S.: 0   | 00000       | 000000  | Série:         | -SP      |       |             |        |         | Data d | e admis          | ssão: 1 |       |
| Diret.:       | 00          | -       |                |          |       | Depto.:     |        |         |        |                  |         |       |
| Seção:        |             | AGENO   |                |          |       | C. Cus      | sto: / |         |        |                  |         |       |
| Escala Tr.: 0 | 014         | - ESCA  | LA DE R        | EVEZAN   | IENTO |             |        |         |        |                  |         |       |
|               |             | REVE2   | <u>Z.DAS 1</u> | 9:00 AS  | 07:00 |             |        |         |        |                  |         |       |
| Data          | <b>T</b> 11 |         |                | APO      | NTA   | MENT        | 0 S    |         |        |                  | EXT     | RA    |
| Apontamento   | пн          | Entrada | Saida          | Entrada  | Saída | Entrada Sai | da     | Entrada | Saída  | Entrada          | Saída   | Entra |
| 01/03 DOM     | 0021        | FOLGA   |                |          |       |             |        |         |        |                  |         |       |
| 02/03 SEG NOR | 0020        | 19:00D  | 07:00D         |          |       |             |        |         |        |                  |         |       |
|               |             |         |                |          |       |             |        |         |        |                  |         |       |

Pronto, e se quiser IMPRIMIR ou SALVAR, fazer o mesmo procedimento da Instrução nº 2 (página 16).

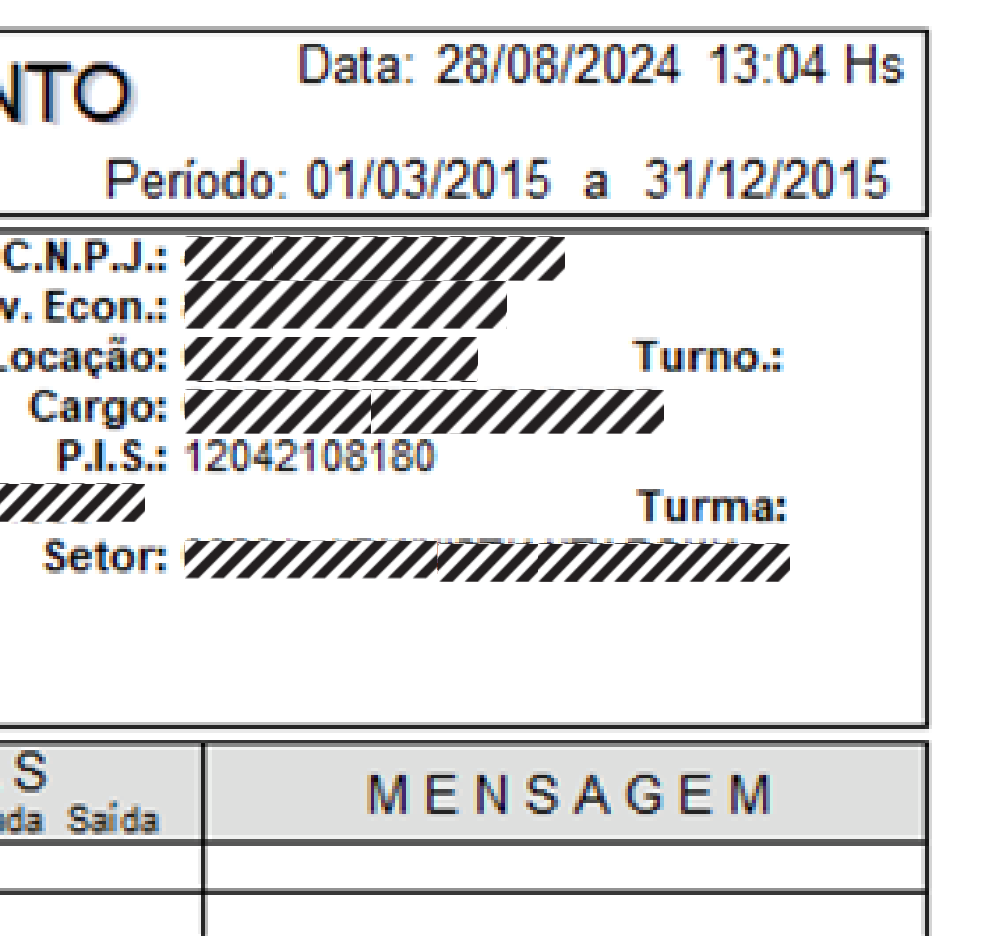

### Instrução 10: Relatório de Horas Extras Autorizadas

## Click em CF e após em Horas Extras (1), Relatórios Gerenciais (2) e Horas Extras (3).

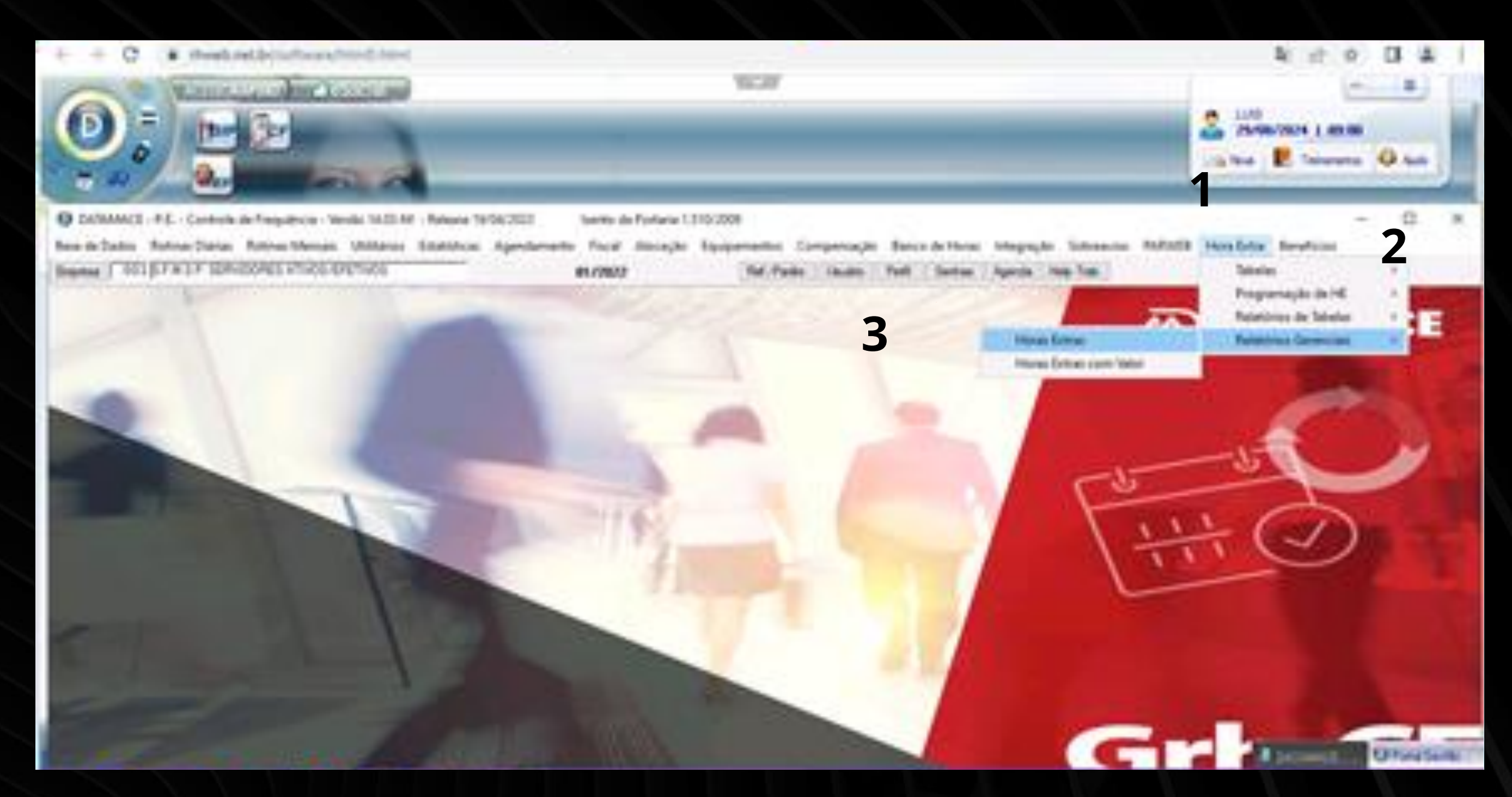

## Clicar em Horas Extras irá abrir a Aba de <u>Relatórios de Horas Extras</u>.

| Multi processamento        |                      |                   | 01/2022   |
|----------------------------|----------------------|-------------------|-----------|
| lassificação:              |                      |                   |           |
| <u>C</u> rachá             | O <u>R</u> egistro   | O Dir/Dep/Set/Sec | OC. Custo |
| O Cliente/Posto            | ○ Motivo             | ○ <u>N</u> ome    |           |
| Totais                     |                      | Dia a dia 🛛 🗸     |           |
| Tipo de Horas Extras       |                      |                   | 5         |
|                            |                      | 6 7 8 9           |           |
| mprime somente totais?     |                      | Não 🗸             |           |
| Gera arquivo em EXCEL      | ?                    | Não 🗸             |           |
| mprime um trabalhador p    | or página?           | Não 🗸             |           |
| Utiliza conf. cartão de po | onto para marcações? | Não 🗸             |           |
| mprime registros com N.    | proc. ativado?       | Sim 🗸             |           |
| Situação                   |                      | Ativos 🗸          |           |
| Lista quantidade no tota   | do trabalhador?      | Não 🗸             |           |
| Status                     |                      | Autorizadas 🗸 🗸   |           |
| Totalização                |                      | Motivo/Registro ~ |           |
| Sobreaviso                 |                      | Não 🗸             |           |
| nprime trabalhadores do    | horário              | 0 a 9999          |           |
| mprime horas extras do n   | notivo               | 0 a 999           |           |
| mprime horas extras entre  | 9                    | 0 e 9999999999    | Minutos   |
| Confirmar Voltar           |                      |                   |           |

Após, é só em CONFIRMAR.

| Relat | tório | de | Horas | Extras |
|-------|-------|----|-------|--------|
|       |       |    |       |        |

Multi processamento

| <b>A</b> | 0  | ~    |    | -     |
|----------|----|------|----|-------|
|          | Op | coes | em | lela: |
| -        |    | 3    |    |       |

6

| Opçõe                                           | es de impressão                                             |              |                                 | Exped                                  | lientes                                                                                       |
|-------------------------------------------------|-------------------------------------------------------------|--------------|---------------------------------|----------------------------------------|-----------------------------------------------------------------------------------------------|
| Tipo de Crachá<br>Valores<br>Impressão<br>Saída | Todos<br>Hora:Minuto<br>Reduzido/Retrato<br>Preview Gráfico | > > >        | V No<br>V Fol<br>V D.:<br>V Fer | mal<br>ga<br>S.R.<br>iado<br>mpensação | <ul> <li>Férias</li> <li>Afastam</li> <li>Suspen</li> <li>Especia</li> <li>Folga-F</li> </ul> |
| Classifica por                                  | Padrão                                                      | $\sim$       | s2gur                           | da classificação                       | Padrão                                                                                        |
|                                                 |                                                             | Totaliz      | zações                          | 3                                      |                                                                                               |
| Empresa                                         | Diretoria                                                   | Depto        |                                 | Setor                                  | Seção                                                                                         |
|                                                 |                                                             | Que          | bras                            |                                        |                                                                                               |
| Empresa                                         | Diretoria                                                   | Depto        |                                 | Setor                                  | Seção                                                                                         |
|                                                 | Pro                                                         | ocessam      | ento p                          | arcial                                 |                                                                                               |
| Crachá<br>De: 00000<br>Até: 99999               | 00000<br>99999                                              | 3            |                                 |                                        |                                                                                               |
| Nível de ac                                     | cesso: RESUMIDO Im                                          | pressora: ra | Notuma                          | Padrão: WIN                            | IDOWS Porta                                                                                   |
| <u>C</u> onfirmar                               | Voltar                                                      |              |                                 |                                        |                                                                                               |
|                                                 |                                                             |              |                                 |                                        |                                                                                               |
| lipo de crachá                                  | ias critic                                                  | Ľ            |                                 | 0 0 00000                              | 0000 minute                                                                                   |

No ícone saída (1), confirmar se está em *Preview* Gráfico (2). Após ir em Crachá e dar um duplo click até ficar azul e digitar o RF do servidor nas duas abas (3) e CONFIRMAR (4).

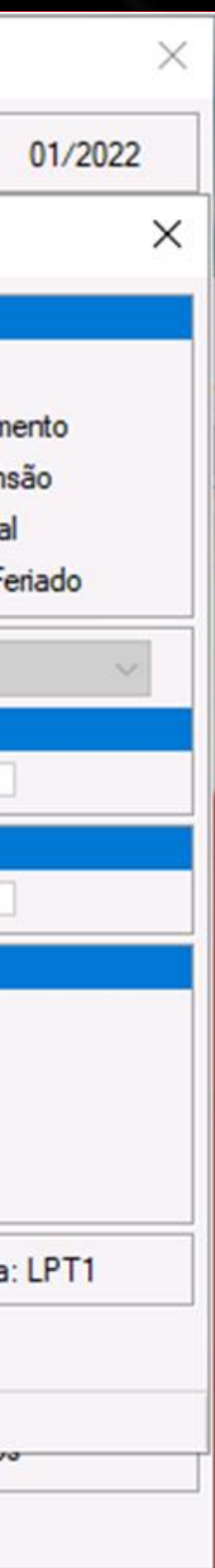

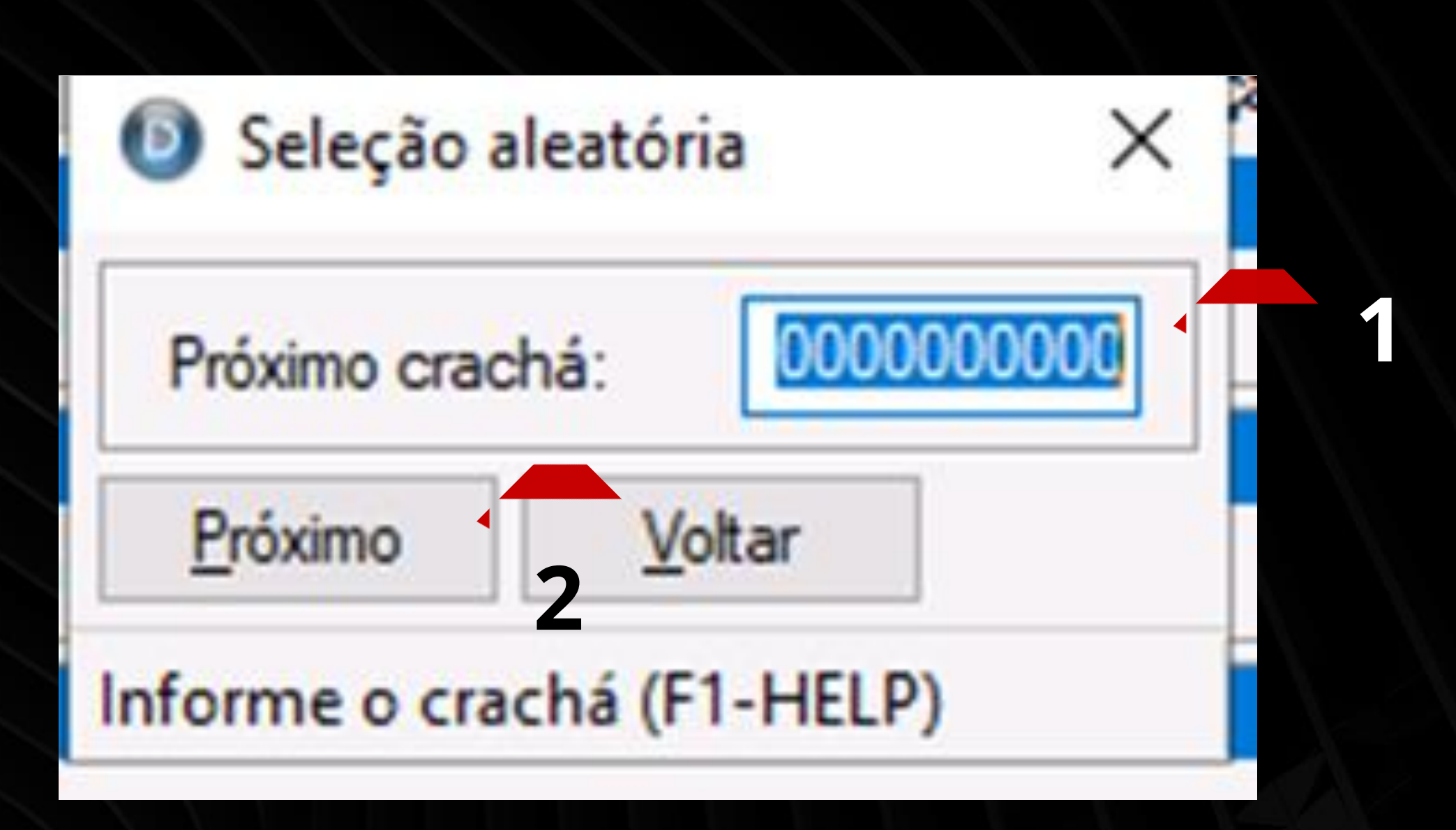

## Na tarja azul digite o RF (1) e em seguida em PRÓXIMO (2).

| Confirmar Vo        | ltar 2                               |                            |           |
|---------------------|--------------------------------------|----------------------------|-----------|
|                     | (F3) Período de<br>(F2) Último Perío | Apontament<br>odo de Extra | o<br>ação |
| <u>P</u> eríodo: De | 01/06/2019                           | 🦻 Até                      | 01/01     |
| Mês/ Ano inicial    | 01/1970                              | Final:                     | 01/20     |
| Setembro            | Outubro                              | Novemb                     | oro       |
| Maio                | Junho                                | Julho                      |           |
| Janeiro             | Fevereiro                            | Março                      |           |
| <u>R</u> eferência  | Ano: 0000                            |                            |           |

## Após é só colocar o período desejado (1) e depois em CONFIRMAR (2).

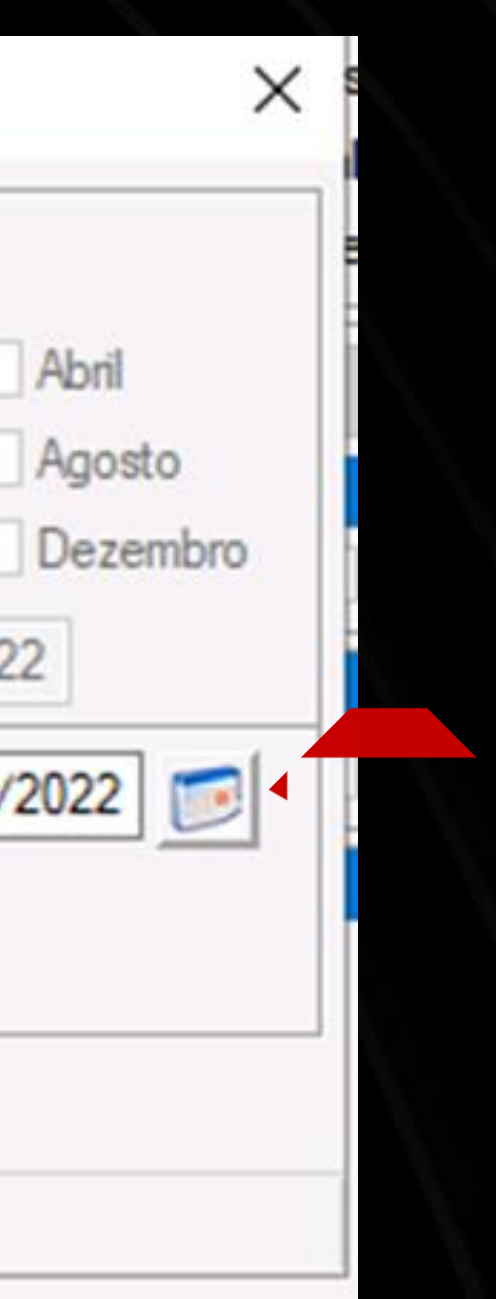

1

|   |               |           |                 |                     | 0501/10/   |           |         | FFTWOR         |
|---|---------------|-----------|-----------------|---------------------|------------|-----------|---------|----------------|
| × | <             |           |                 | S.F.M.S.P.          | SERVIDO    | JRES A    | IIVOS/E | FEIIVOS        |
|   |               |           |                 |                     |            |           |         |                |
| P | ERÍODO: 01/06 | /2019 a   | 01/01/2022      |                     |            |           |         |                |
| ÷ |               |           |                 | Relatori            | o de H     | oras E    | xtras A | utorizada      |
|   |               |           |                 |                     |            |           |         |                |
|   |               |           |                 |                     |            |           |         |                |
|   | EMPRESA       | :         | 001 - S.F.M.S.I | P. SERVIDORES ATING | S/EFET NOS |           |         |                |
|   | Chickle .     | ////      | NONE            | //////              |            |           |         |                |
|   | CRACHA:       |           | NURE :          |                     | 0          | AKGO: AG. |         |                |
|   | "- DATA -"    | HOR AR IO | EXPEDIENTE      | AU TOR IZ           | N. AUTOR   | COMPENS   | SBAVISO | *              |
|   | W             |           |                 |                     |            |           |         |                |
|   | 01/06/2019    | 0007      | FOLGA           | 11:05               |            |           |         | 06:56 18:01    |
|   | 04/06/2019    | 0007      | NORMAL          | 2:20                |            |           |         | 07:05 12:30 13 |
|   | 05/06/2019    | 0007      | NORMAL          | 0:26                |            |           |         | 07:14 12:30 13 |
|   | 05/05/2010    | 0007      | NORMAL          | 2:00                |            |           |         | 07:32 12:30 13 |

Pronto, está gerado o relatório de Horas Extras Autorizadas e se for necessário IMPRIMIR ou SALVAR é só seguir o Instrução nº 2 (página 16).

## 001 Página: 1 de 11 REALIZADO -----\* 3:30 18:20 3:30 16:26 +30 18+00

## Instrução 11: Imprimir as NOMEAÇÕES

## IR até EF em Relatórios (1) e Nomeação (2).

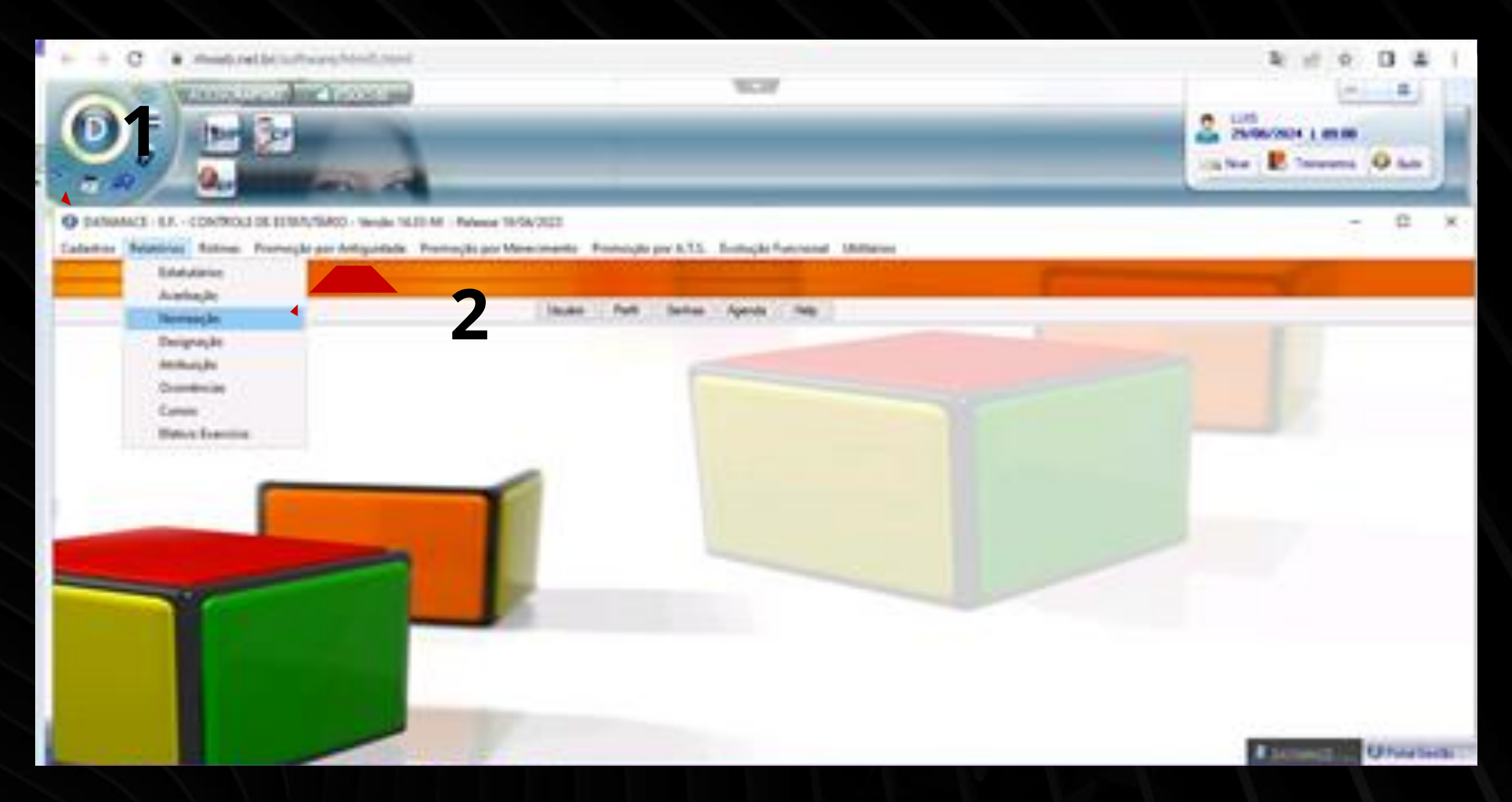

## Abrirá o <u>Relatório de Nomeações de Estatutários</u>.

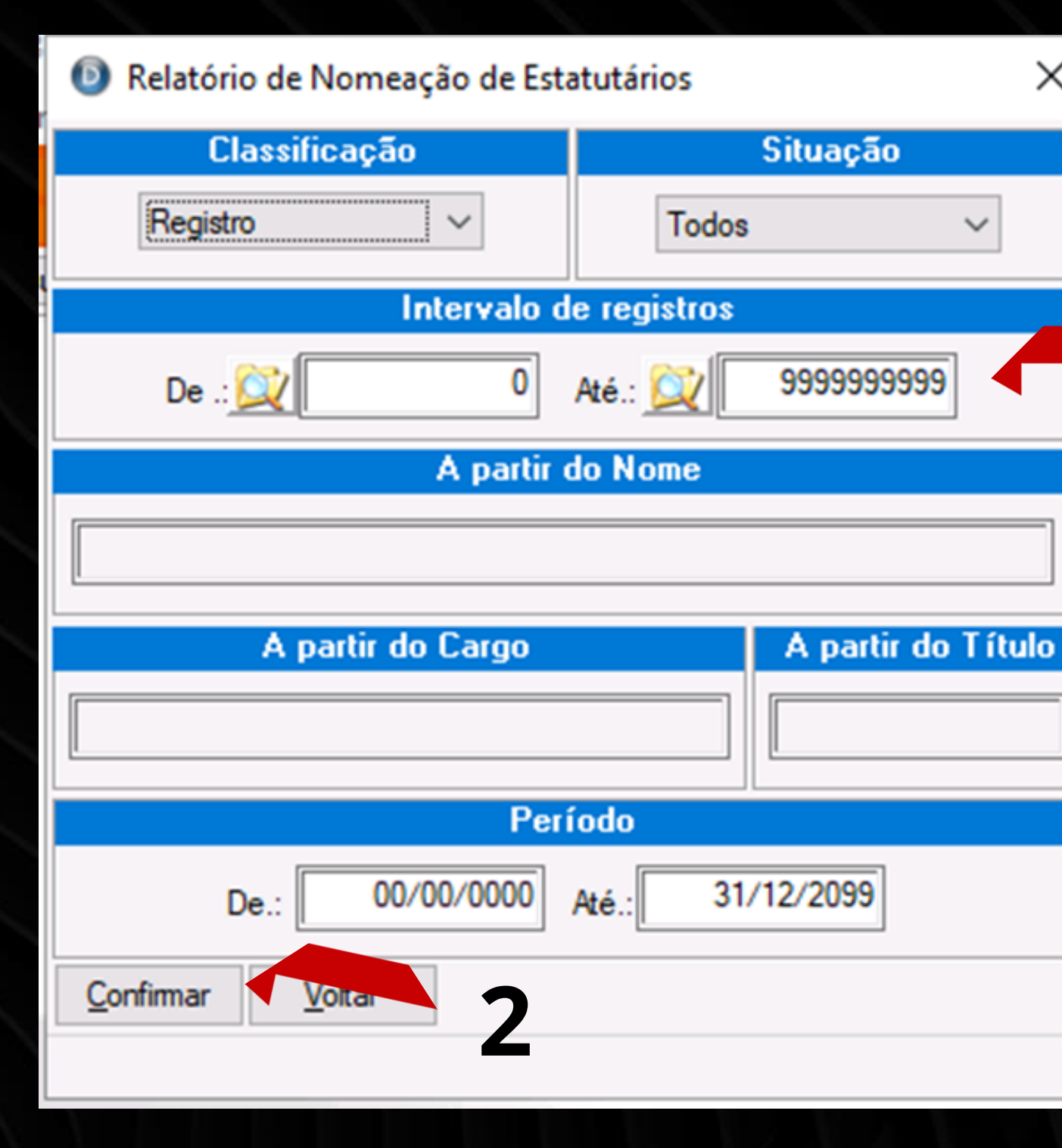

Digitar no Intervalo de Registros o RF do servidor nas duas abas (1) e em seguida ENTER até CONFIRMAR (2).

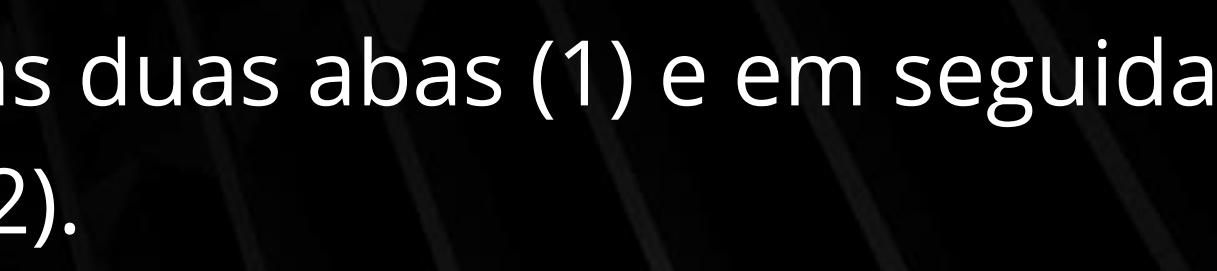

Х

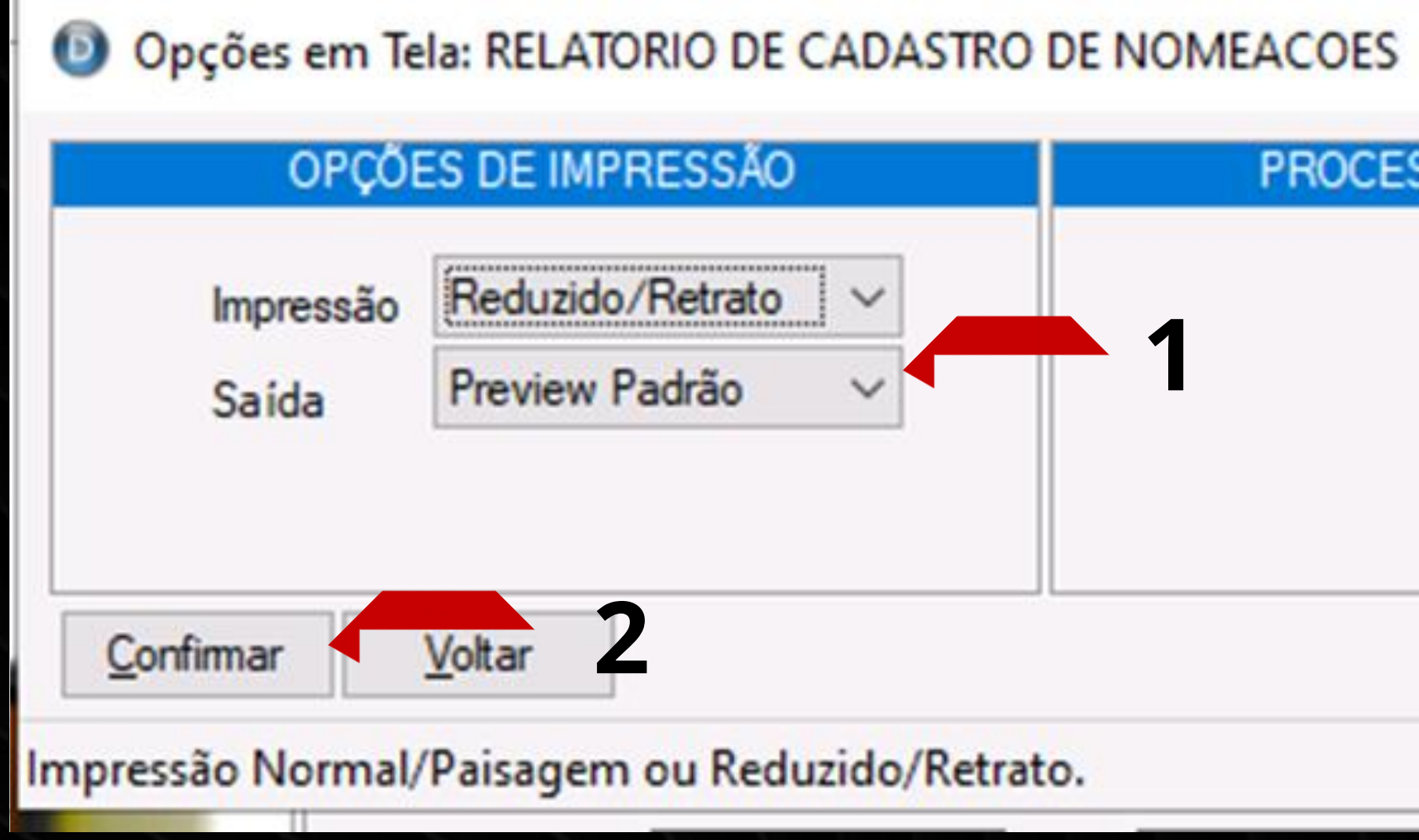

# Em seguida ir em saída e colocar em *Preview* Gráfico (1) e depois em CONFIRMAR (2).

Pronto, o Relatório de Cadastro de Nomeações foi gerado. Se desejar IMPRIMIR ou SALVAR, siga a instrução nº 2 (página 16).

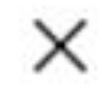

### PROCESSAMENTO PARCIAL

|                                      | S.F.M.S.P. | SERVIDORES AT        | IVOS/EFETIN            | /OS 001 |            |
|--------------------------------------|------------|----------------------|------------------------|---------|------------|
| RÊNCIA: 01/20                        | 22         |                      |                        |         | Página: 1  |
|                                      | RELATORI   | O DE CADASTI         | RO DE NO               | MEACOES |            |
|                                      | No.        | Titulo               | Data Cargo             | Cargo   | Exonetacao |
| Registro                             | avoide     |                      |                        |         |            |
| Registro<br>0000040312<br>0000040312 |            | 005/2012<br>521/2016 | 2/10/2012<br>6/07/2016 |         | ////////   |

## Instrução 12: Consulta de NOMEAÇÕES (Sem Imprimir)

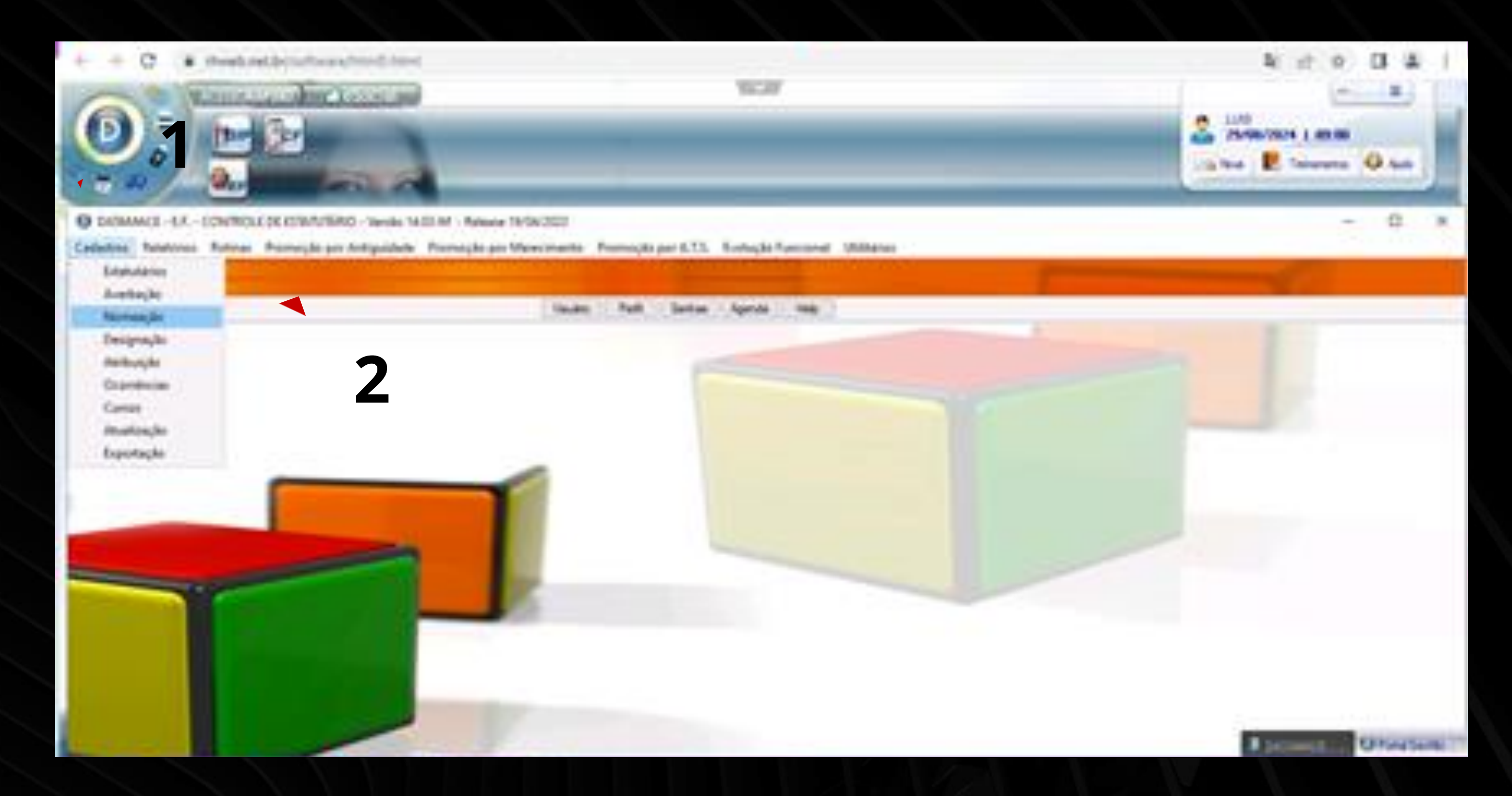

## IR em EF em Cadastro (1) e clique em Nomeação (2).

| egistro 🤰 |         | 0 Nome   | e [      |         |            |          |
|-----------|---------|----------|----------|---------|------------|----------|
| tulo      | Data    | Cargo    | 2        | Ref     | erência Ex | oneração |
| Incluir   | Evoluir | Primeiro | Anterior | Próximo | Ultimo     | Voltar   |

## Abrirá a Aba Cadastro de Nomeações (1).

# Digitar o RF do servidor em REGISTRO (2)

## E pronto, após é só clicar na parte em azul para ver detalhes.

| registro    | 4031       | 2 1 Nome          | PEDRO ALVE | S DE AGUIAR |         |            |
|-------------|------------|-------------------|------------|-------------|---------|------------|
| itulo       | Data       | Cargo             |            | Refer       | ència ( | Exoneração |
| 05/2012     | 02/10/2012 | AG.APOIO/         | SEPULTADOR | NI          |         |            |
|             |            |                   |            |             |         |            |
| Incluir     | Excluir    | Pri <u>m</u> eiro | Anterior   | Próximo     | Ultimo  | Voltar     |
| er (Aceita) |            |                   |            |             |         |            |

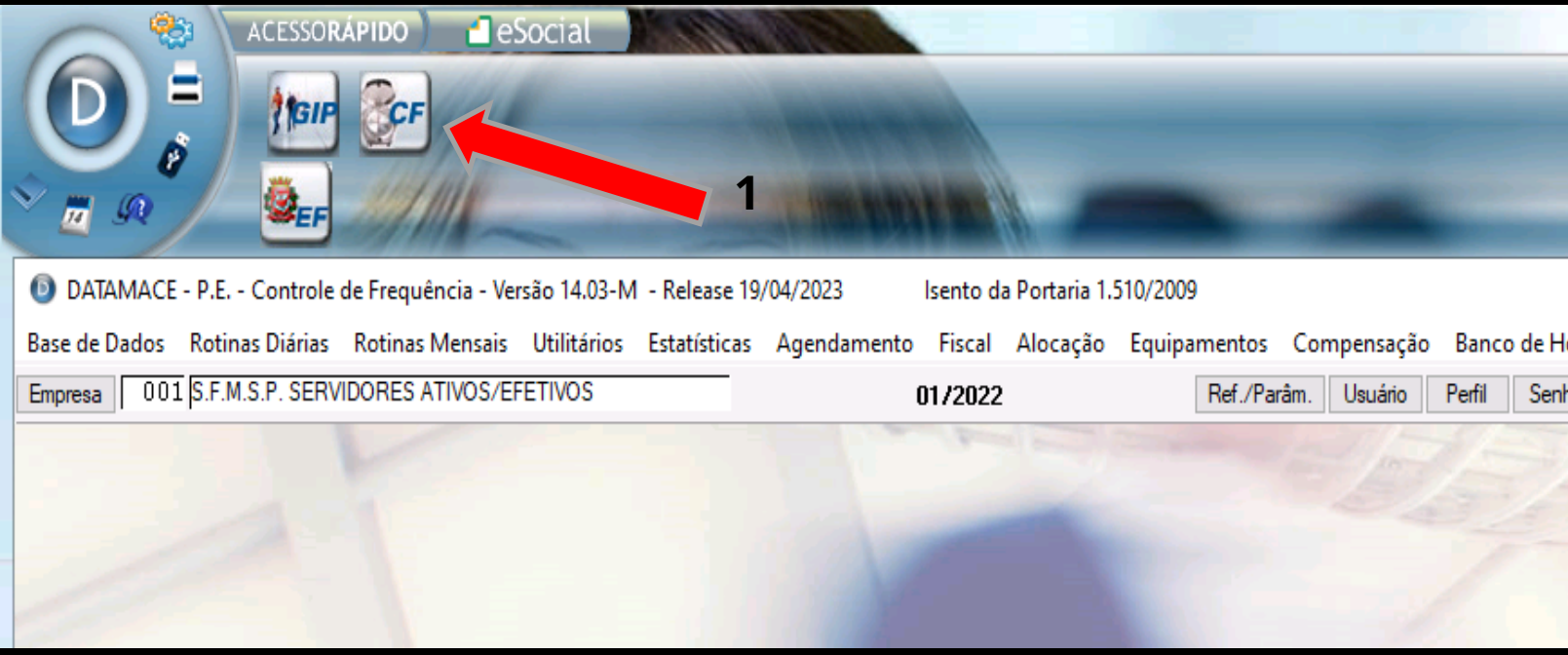

### **RELATÓRIO DE FALTAS A PARTIR DE 2017**

### 1 - CLICAR EM CF

| Horas<br>nhas | Integração<br>Agenda He | Sobreaviso<br>elp Trab. | PARWEB | Hora E |
|---------------|-------------------------|-------------------------|--------|--------|
| 14-1          |                         | 14                      | 5      | 3      |
|               |                         |                         |        |        |

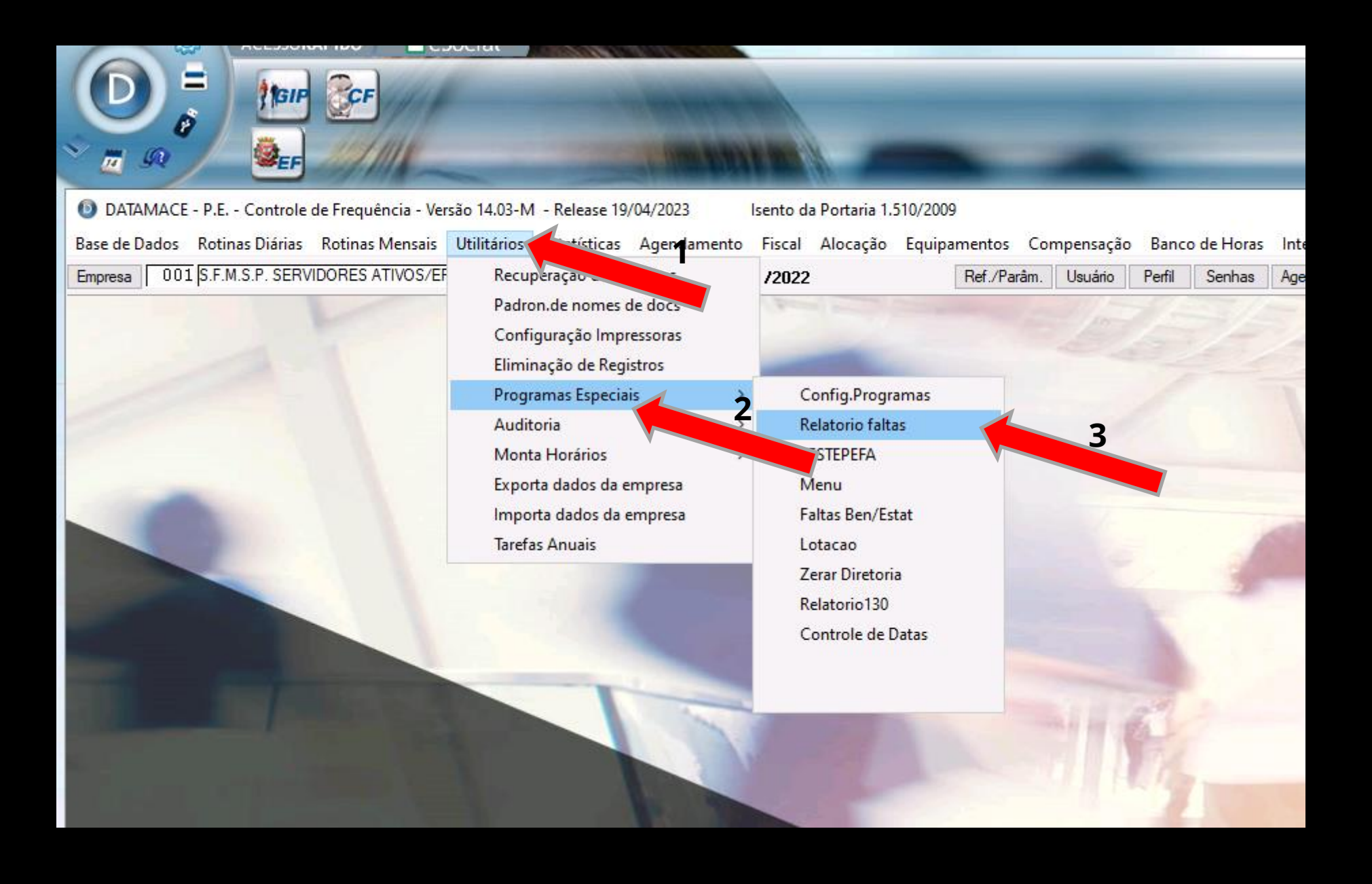

### SIGA A NUMERAÇÃO DA IMAGEM: 1,2 e 3

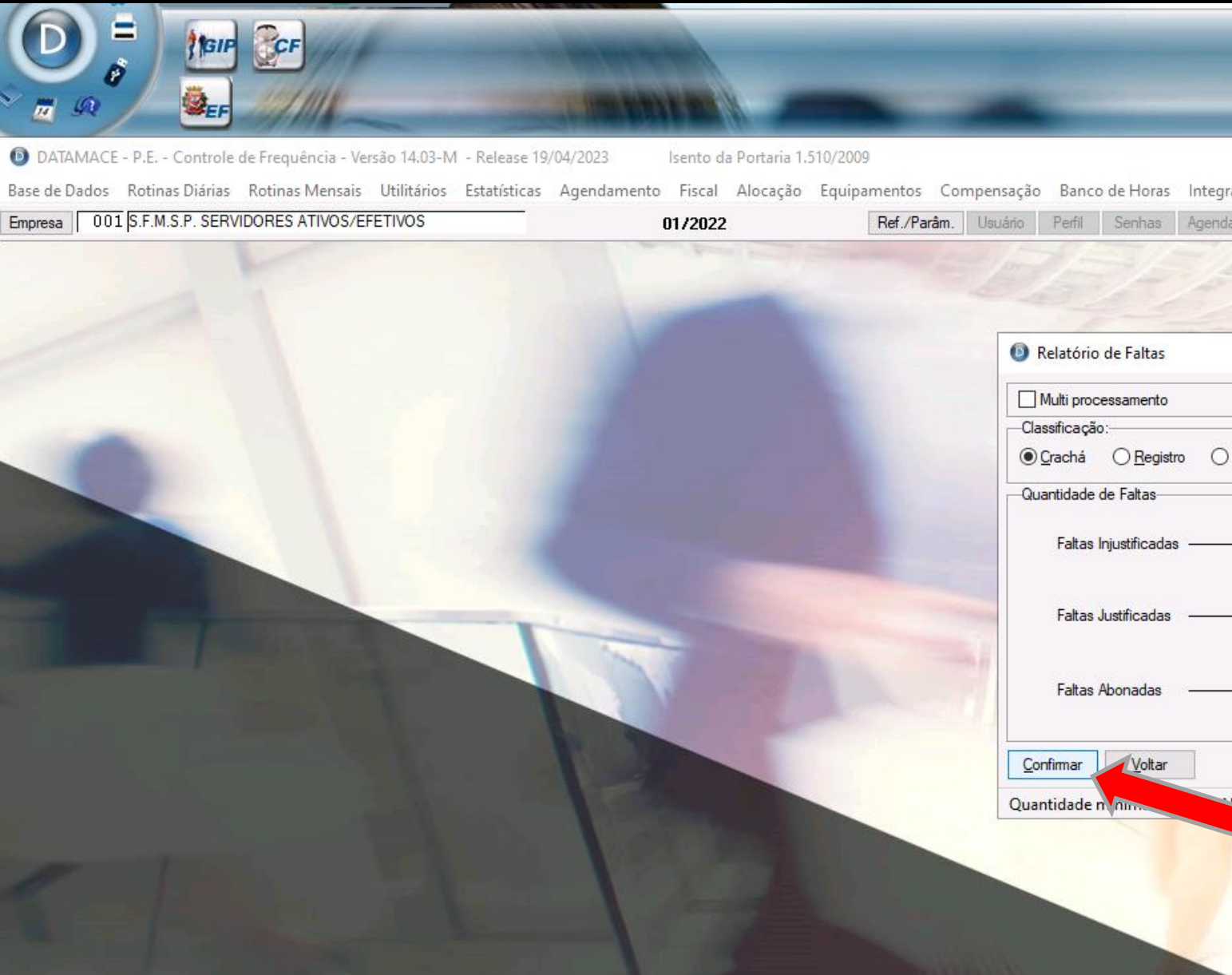

EM FALTAS INJUSTIFICADAS COLOQUE 01 E 01 EM FALTAS JUSTIFICADAS COLOQUE 01 E 01 EM FALTAS ABONADAS COLOQUE 00 E 00 DEPOIS CLIQUE EM CONFIRMAR

| ăo Sobreaviso PARWEB                 | Hora Extra Benefícios |   |
|--------------------------------------|-----------------------|---|
|                                      | 20                    | 2 |
| 120                                  | ×                     |   |
|                                      | 01/2022               |   |
| /Dep/Set/Sec () <u>N</u> ome         | O Sexo                |   |
| Consecutivas: 01<br>Interpoladas: 01 |                       |   |
| Consecutivas: 01<br>Interpoladas: 01 |                       |   |
| Consecutivas: 00<br>Interpoladas: 00 |                       |   |
|                                      |                       |   |

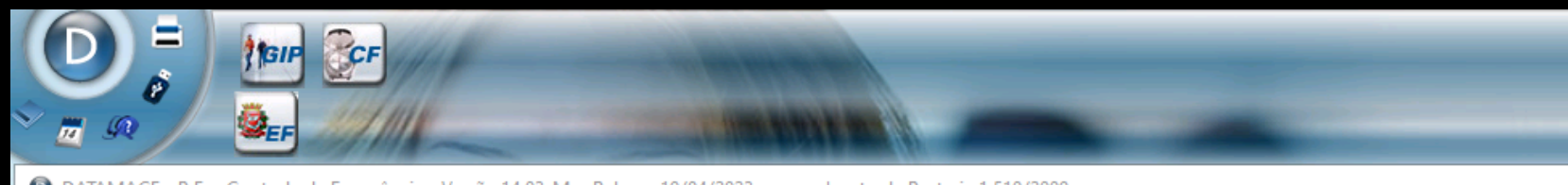

DATAMACE - P.E. - Controle de Frequência - Versão 14.03-M - Release 19/04/2023 Isento da Portaria 1.510/2009 Base de Dados Rotinas Diárias Rotinas Mensais Utilitários Estatísticas Agendamento Fiscal Alocação Equipamentos Compensação Banco de Horas Integração

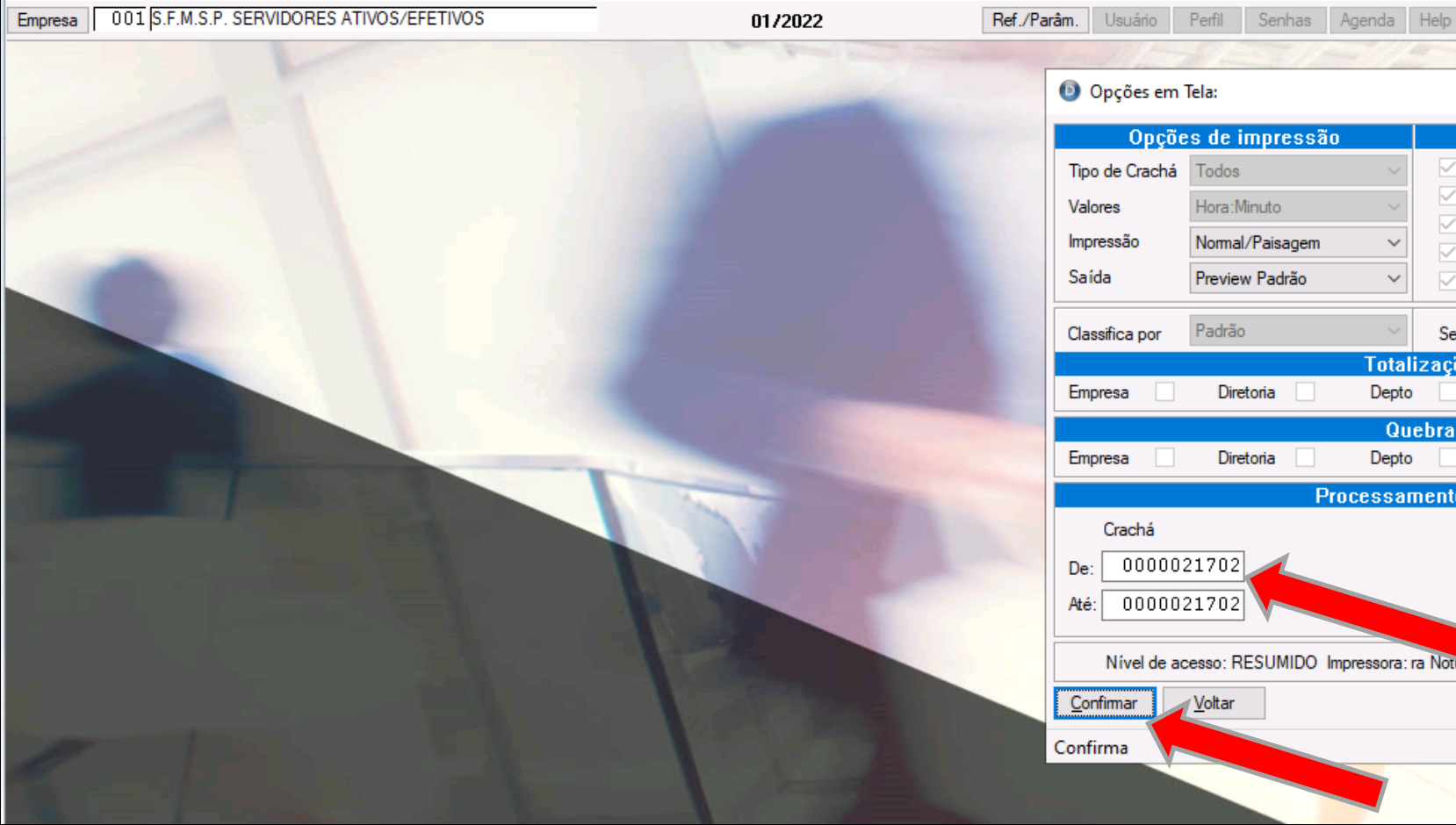

### COLOQUE O RF DO SERVIDOR E CLIQUE EM CONFIRMAR

| Sobreaviso PARWEB Hora Extra Benefici | ios |
|---------------------------------------|-----|
| o Trab.                               |     |
| 12/01/2/                              |     |
| ×                                     |     |
| Expedientes                           |     |
|                                       | -   |
| Folga Afastamento                     |     |
| D.S.R. Suspensão                      |     |
| Feriado Especial                      |     |
| Compensação 🗹 Folga-Feriado           | F   |
| egunda classificação Padrão 🗸         | ٢   |
| ções                                  |     |
| Setor Seção                           |     |
| as                                    |     |
| Setor Seção                           |     |
| to parcial                            |     |
|                                       |     |
|                                       |     |
|                                       | 1   |
|                                       |     |
| tuma Padrão: WINDOWS Porta: LPT1      |     |
|                                       |     |
|                                       |     |
|                                       |     |
|                                       | 6   |

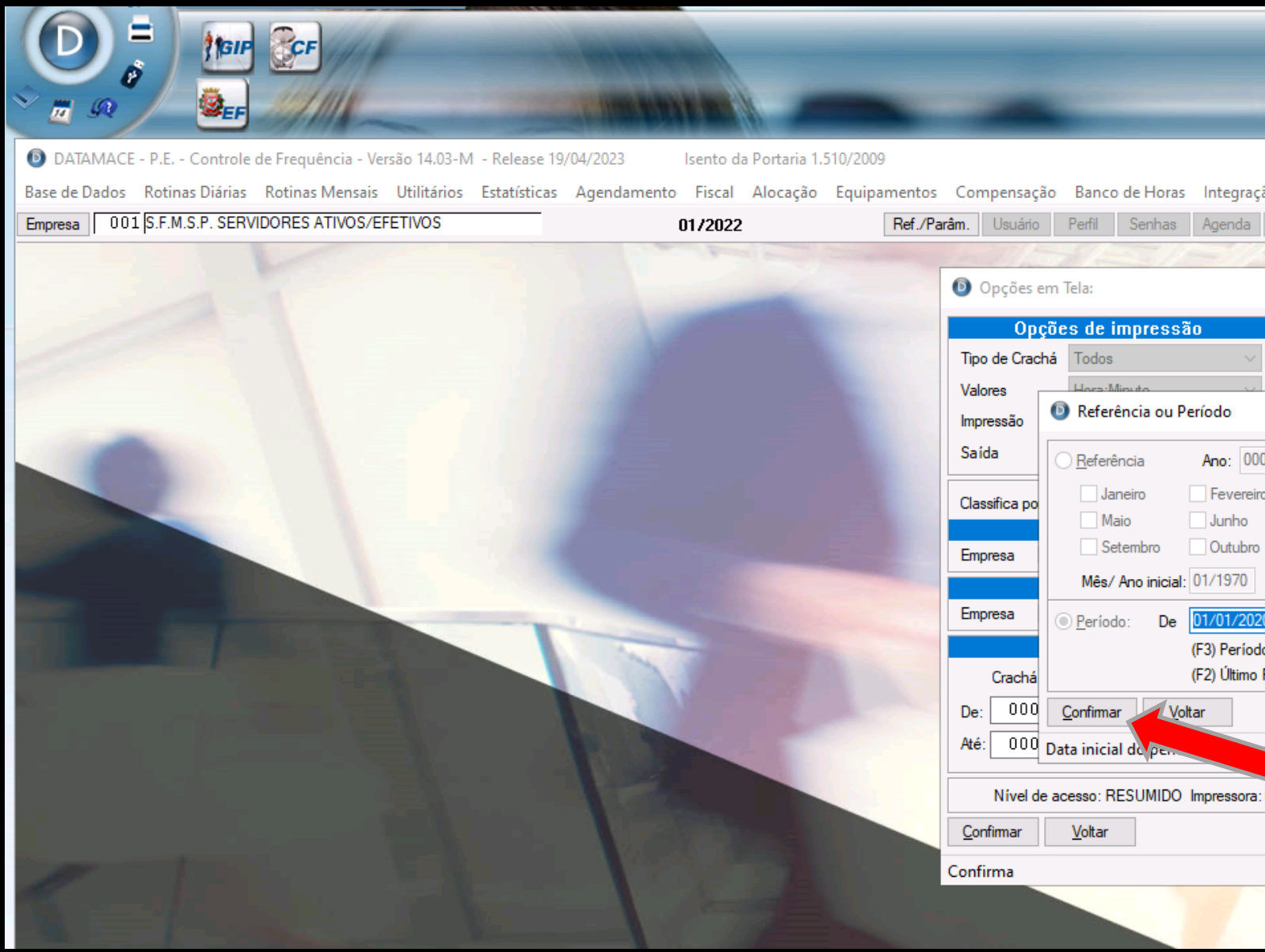

### COLOQUE O PERIODO SOMENTE A PARTIR DE 2017 ATÉ 12/2021 E DEPOIS CLIQUE EM CONFIRMAR

| ão Sobreaviso PARWEB Hora Extra Benefício<br>Help Trab.                                                                                                    | os |
|----------------------------------------------------------------------------------------------------|----|
| Expedientes                                                                                                    |    |
| ✓ Normal ✓ Férias ✓ Folga ✓ Afastamento × são                                                                                                    |    |
| 00 Briado                                                                                                    |    |
| Julho Agosto                                                                                                    |    |
| Final:         01/2022           Image: Operating the state of the state of t |    |
| lo de Apontamento<br>Período de Extração                                                                                                    |    |
| esão                                                                                                    | P  |
| ra Notume Padrão: WINDOWS Porta: LPT1                                                                                                    |    |
|                                                                                                    |    |
|                                                                                                    |    |

| CRACHA * NOME*                              | EMP/DI/DEPTO/SETOR/SECAO | * CARGO             | * DATA     |       |       |
|---------------------------------------------|--------------------------|---------------------|------------|-------|-------|
| 0000040162 ANDRE MAX JORGE                  | 001/00/00002/00201/00209 | AG. APOIO N-I CAT.2 | 06/01/2015 | (TER) | JUST  |
|                                             |                          |                     | 07/01/2015 | (QUA) | FOLG  |
|                                             |                          |                     | 08/01/2015 | (QUI) | JUST  |
| Clique duas vezes para selecionar a linba   |                          |                     | 14/01/2015 | (QUA) | JUST  |
| cirque daus vezes para serectoriar a initia |                          |                     | 15/01/2015 | (QUI) | FOLG  |
|                                             |                          |                     | 16/01/2015 | (SEX) | INJU  |
|                                             |                          |                     | 17/01/2015 | (SAB) | INJU  |
|                                             |                          |                     | 18/01/2015 | (DOM) | INJU  |
|                                             |                          |                     | 19/01/2015 | (SEG) | INJU  |
|                                             |                          |                     | 20/01/2015 | (TER) | INJU  |
|                                             |                          |                     | 11/04/2015 | (SAB) | INJU  |
|                                             |                          |                     | 26/05/2015 | (TER) | JUST  |
|                                             |                          |                     | 17/06/2015 | (QUA) | JUST  |
|                                             |                          |                     | 03/07/2015 | (SEX) | INJU  |
|                                             |                          |                     | 04/07/2015 | (SAB) | INJU  |
|                                             |                          |                     | 05/07/2015 | (DOM) | INJU  |
|                                             |                          |                     | 06/07/2015 | (SEG) | INJU  |
|                                             |                          |                     | 07/07/2015 | (TER) | INJU  |
|                                             |                          |                     | 08/07/2015 | (QUA) | FOLG  |
|                                             |                          |                     | 10/07/2015 | (QUI) | INJU  |
|                                             |                          |                     | 11/07/2015 | (SLA) | FOLG  |
|                                             |                          |                     | 12/07/2015 | (DOM) | FOLG  |
|                                             |                          |                     | 13/07/2015 | (SEG) | TN.TU |
|                                             |                          |                     | 01/09/2015 | (JEG) | TNJU  |
|                                             |                          |                     | 02/09/2015 |       | TN.TU |
|                                             |                          |                     | 03/09/2015 | (OUT) | FOLG  |
|                                             |                          |                     | 04/09/2015 | (SEX) | TNJU  |
|                                             |                          |                     | 05/09/2015 | (SAB) | INJU  |
|                                             |                          |                     | 06/09/2015 | (DOM) | INJU  |
|                                             |                          |                     | 07/09/2015 | (SEG) | INJU  |
|                                             |                          |                     | 08/09/2015 | (TER) | INJU  |
|                                             |                          |                     | 09/09/2015 | (QUA) | FOLG  |
|                                             |                          |                     | 10/09/2015 | (QUI) | INJU  |
|                                             |                          |                     | 20/01/2016 | (QUA) | JUST  |
|                                             |                          |                     | 21/01/2016 | (QUI) | FOLG  |
|                                             |                          |                     | 22/01/2016 | (SEX) | INJU  |
|                                             |                          |                     | 04/03/2016 | (SEX) | INJU  |
|                                             |                          |                     |            |       |       |

### PRONTO, RELATÓRIO GERADO